# Sistema de Cumprimento de Ação Judicial SCAJ

**Obrigação de Pagar** 

manual 5 operacional 5 2020 Grupo de Gestão de Pessoas Governo do Estado de São Paulo João Doria

Secretaria de Estado da Saúde Dr. José Henrique Germann Ferreira

# Coordenadoria de Recursos Humanos Haino Burmester

Grupo de Gestão de Pessoas Maria Sonia da Silva

A motivação é uma porta que se abre por dentro. Mario Sergio Cortella

# MANUAL OPERACIONAL Nº 5 Sistema de Cumprimento de Ação Judicial – SCAJ

Obrigação de Pagar – Prêmio de Incentivo

**Elaborado por:** Celi Vieira Rodrigues Fabiana Moreira

Colaboração:

Maria Sonia da Silva

**Revisado por:** Rosangela Aparecida da Selva

**Capa:** Roberto Piva

Este Manual Operacional tem por objetivo padronizar as atividades relacionadas aos cálculos de liquidação de ações judiciais, com incidência sobre o Prêmio de Incentivo, gerenciado pela Secretaria de Estado da Saúde, promover a organização do trabalho de maneira simples, clara e objetiva, passo a passo, e sanar possíveis dúvidas. Grupo de Gestão de Pessoas

### INTRODUÇÃO

Face ao aumento das demandas que alcançam seu termo através da apreciação do Poder Judiciário, no que se refere a direitos relacionados à vida funcional dos servidores, que impactam consequentemente no gerenciamento funcional, e requer, além de muita atenção, conhecimento específico, agilidade e confiabilidade, faz-se necessário buscar ferramentas que, aliadas à ação da área de recursos humanos, corroborem nas fases que permeiam seu efetivo cumprimento.

O cumprimento da Obrigação de Fazer é a atividade que torna material o ganho proferido pela autoridade judiciária e, se não cumprida de acordo com a decisão judicial, obedecendo aos prazos e etapas, pode trazer prejuízos financeiros e administrativos para a instituição e/ou para o gerente, por meio de imposição de multa e de apuração do crime de desobediência, e só se dá por concluído após a apresentação dos valores para liquidação.

As demandas levadas à apreciação do Poder Judiciário trouxeram a necessidade de instrumentalizar as áreas afins, no sentido de atender cada etapa do processo de trabalho.

A primeira etapa do processo é o fornecimento de subsídios para que a Procuradoria Geral do Estado - PGE promova a defesa do Estado. Nessa fase, cabe à área que gerencia a vida funcional do servidor elaborar informações, contendo dados pessoais/funcionais, se o interessado obteve ganho do mesmo teor, e legislação pertinente ao pleito.

Na etapa do cumprimento da sentença – "obrigação de fazer", em linhas gerais, dá-se a publicidade do ganho, validação dos dados, apostilamento e envio ao órgão pagador.

Com a "obrigação de pagar" vem à fase da implantação do ganho e elaboração da conta de liquidação.

Os ganhos que incidem sobre o **<u>Prêmio de Incentivo</u>** são de responsabilidade

da Secretaria de Estado da Saúde. Nesse sentido, cabe ao setorial/subsetorial cumprir e acompanhar cada etapa de acordo com as responsabilidades de cada setor.

Diante de uma atividade tão complexa, optamos por desenvolver um Sistema que reduza as inconsistências nos dados funcionais, consolide as informações e prazos para cumprimento, organize cada etapa, centralize as informações, além de produzir relatórios gerenciais e economicidade, a partir da geração do processo virtual, mantendo, em cada etapa, as responsabilidades gerenciais.

O Sistema de Cumprimento de Ação Judicial – SCAJ teve sua primeira fase consistente na "Obrigação de Fazer", implantada em julho/2018.

A segunda fase, a "Obrigação de Pagar" – para as ações com incidência sobre o Prêmio de Incentivo gerenciado pela SES, começa a partir de janeiro/2020.

No âmbito da SES, o cumprimento de ação judicial deve obrigatoriamente ser realizado por meio do Sistema de Cumprimento de Ação Judicial – SCAJ, e requer expertise. Nesse sentido é que, buscando aprimorar as atividades desenvolvidas, disponibilizamos, inicialmente, de forma detalhada, cada etapa/procedimento dessa tarefa tão importante.

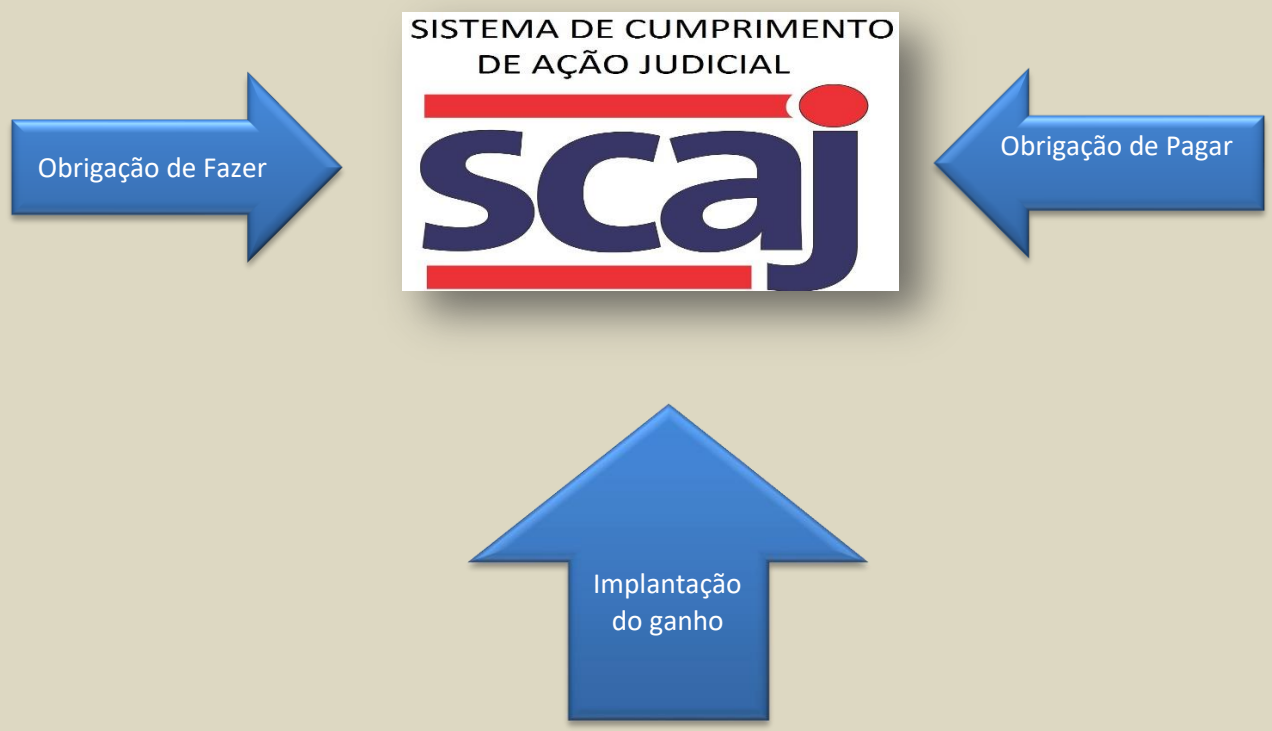

# ORGANIZAÇÃO DO TRABALHO

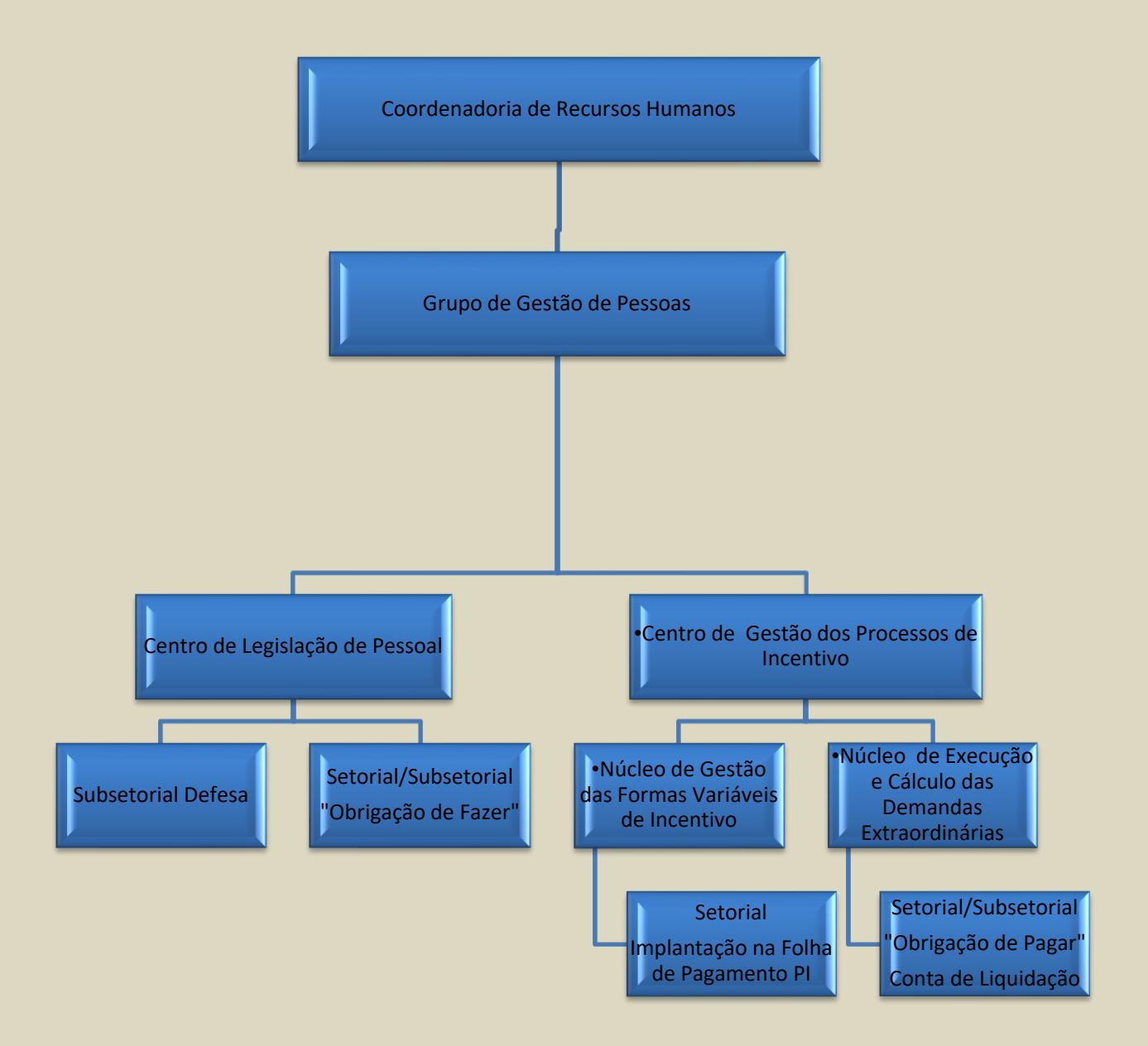

# SUMÁRIO

| Introdução                           | 5  |
|--------------------------------------|----|
| Organização de Trabalho              | 7  |
| Acesso ao Sistema                    | 9  |
| Menu Principal                       | 10 |
| Consulta de Igual Teor               | 11 |
| Consultando o Ganho                  | 12 |
| Iniciando os Cálculos - Setorial     | 13 |
| Iniciando os Cálculos - Subsetoriais | 14 |
| Tela de Cálculo                      | 30 |
| Considerações Finais                 | 35 |

Login Figura 1

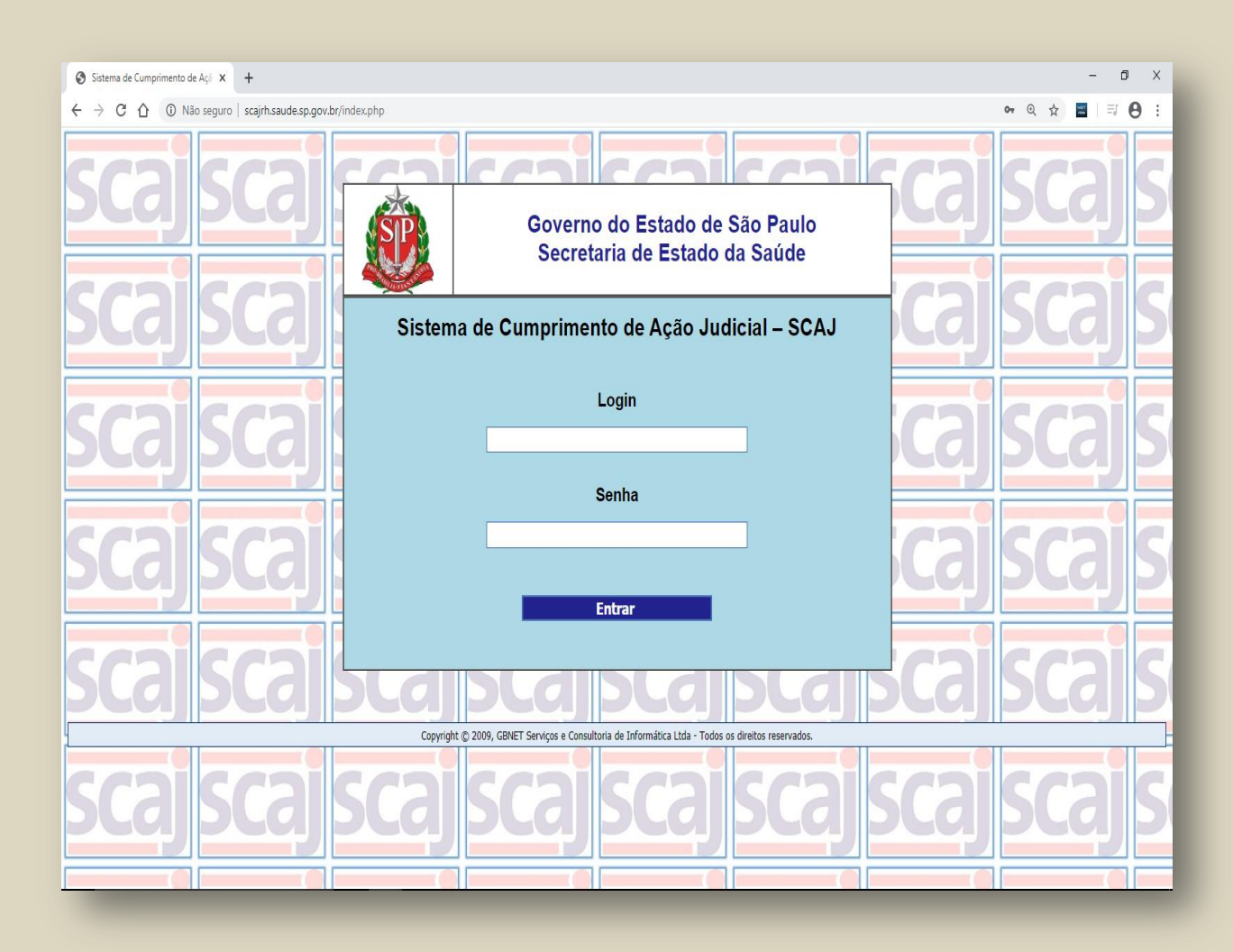

Para ter acesso ao sistema SCAJ, é necessário efetuar o login.

O sistema possui dois tipos de *login* com diferentes atribuições:

Usuário-cadastro-cálculo – Este tipo de *login* permite a realização de cálculos.

Usuário-validador-cálculo – Este tipo de *login* permite a realização de cálculos, a validação e o *upload* dos cálculos.

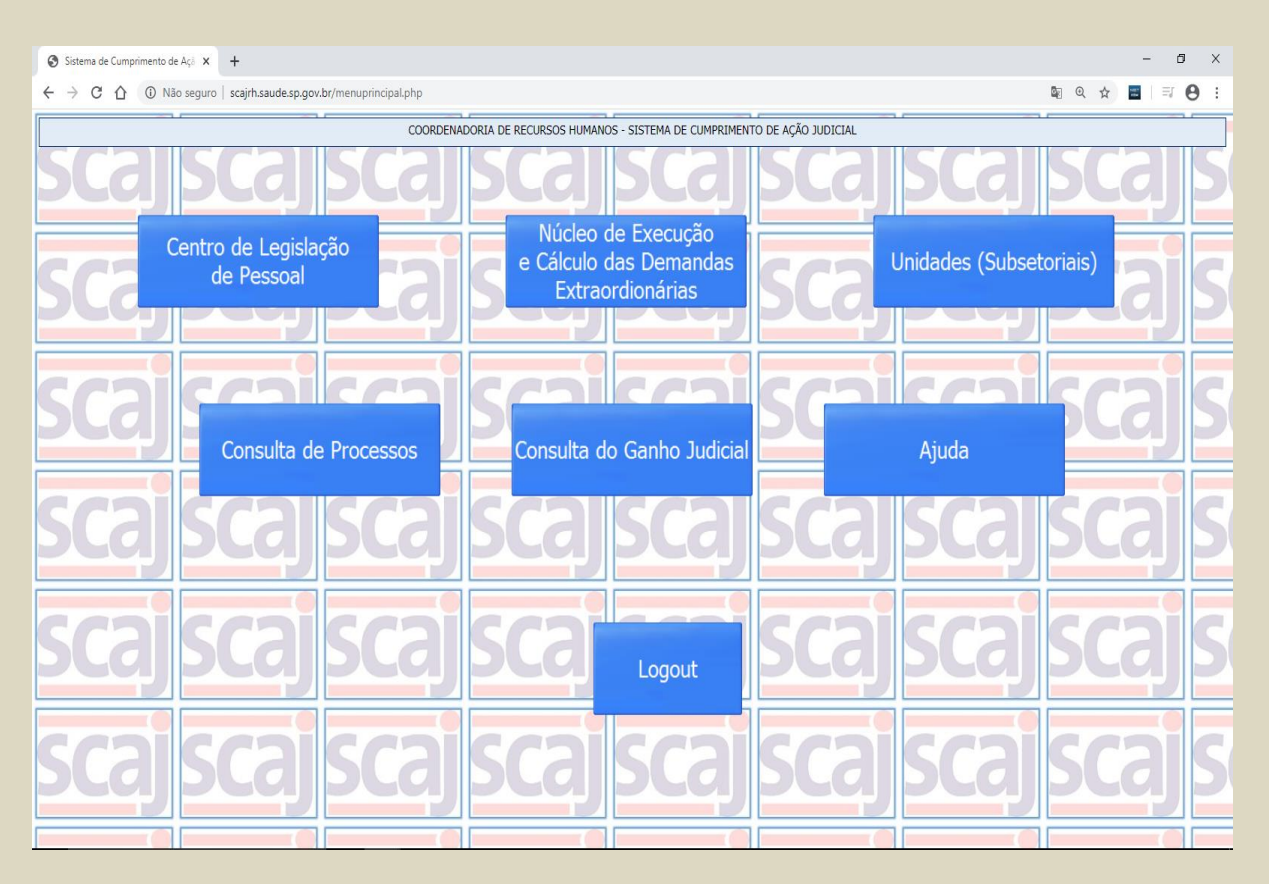

Após o *login*, abrir-se-á a página do menu principal. Nessa página, selecionamos qual módulo será acessado.

#### CONSULTA DE GANHO DE IGUAL TEOR

É imprescindível que se faça esta consulta antes da implantação e conta de liquidação. Na verdade, esta informação deve constar da fase inicial do processo, quando a unidade presta as informações para subsidiar a Procuradoria Geral do Estado – PGE na defesa.

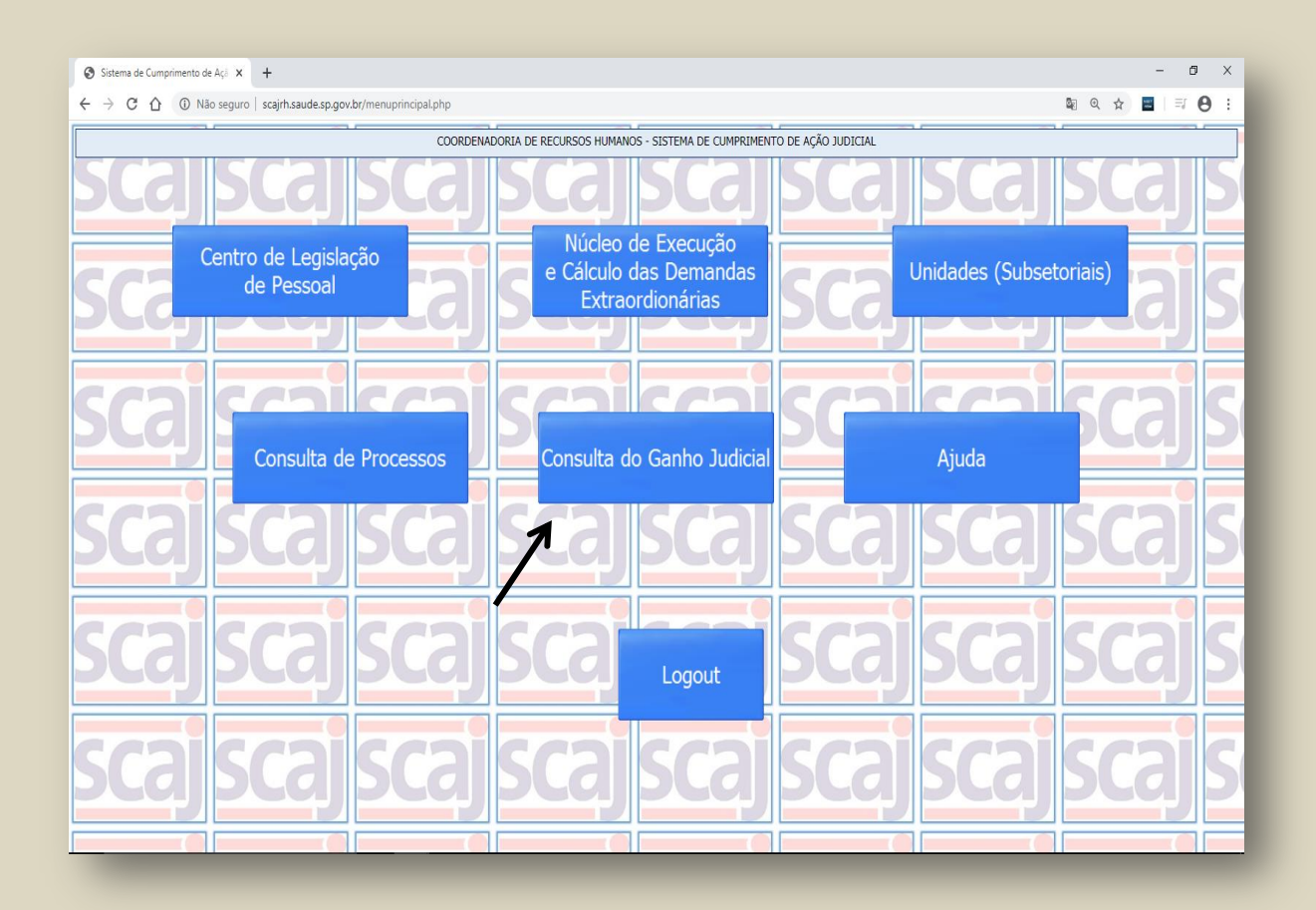

#### Figura 3

Antes de iniciar os cálculos, é necessário consultar se o coautor possui ganho de igual teor, lembrando que esta é apenas mais uma ferramenta de consulta, e que estas informações devem coicidir com as contidas no prontuário do servidor.

#### **CONSULTANDO O GANHO**

#### Figura 4

| Scajrh.saude.sp.go | w.br/pesquisars × +                                                         |                                                     |                                                 | -     | o ×          |  |  |  |  |
|--------------------|-----------------------------------------------------------------------------|-----------------------------------------------------|-------------------------------------------------|-------|--------------|--|--|--|--|
| - > C 🏠            | Não seguro   scajrh.saude.sp.gov.br/pesquisarsganho.ph                      | p                                                   |                                                 | @ ☆ 📰 | <b>≕ 0</b> : |  |  |  |  |
|                    | COORDENADORIA DE RECURSOS HUMANOS - SISTEMA DE CUMPRIMENTO DE ACÃO JUDICIAL |                                                     |                                                 |       |              |  |  |  |  |
|                    |                                                                             |                                                     |                                                 |       |              |  |  |  |  |
|                    |                                                                             |                                                     |                                                 |       |              |  |  |  |  |
|                    |                                                                             | Ganhos Jud                                          | diciais                                         |       |              |  |  |  |  |
| RS:                | PV: 1 Pesquisar                                                             |                                                     |                                                 |       |              |  |  |  |  |
| ▲                  | Nome:                                                                       | RS/PV: /                                            | RG:                                             |       |              |  |  |  |  |
|                    | Cargo/Fu ção: -                                                             | Regime Jurídico:                                    | -                                               |       |              |  |  |  |  |
|                    |                                                                             | Consulta                                            |                                                 |       |              |  |  |  |  |
|                    | Código Tipo Ação Judicial                                                   |                                                     | Descrição Ação Judicial                         |       |              |  |  |  |  |
|                    |                                                                             | Nenhuma Ação Judicial                               | Cadastrada !!!                                  |       |              |  |  |  |  |
|                    |                                                                             |                                                     | _                                               |       |              |  |  |  |  |
|                    |                                                                             | Voltar                                              |                                                 |       |              |  |  |  |  |
|                    | Ci                                                                          | opyright © 2009, GBNET Serviços e Consultoria de Ir | nformática Ltda - Todos os direitos reservados. |       |              |  |  |  |  |
|                    |                                                                             |                                                     |                                                 |       |              |  |  |  |  |
|                    |                                                                             |                                                     |                                                 |       |              |  |  |  |  |
|                    |                                                                             |                                                     |                                                 |       |              |  |  |  |  |
|                    |                                                                             |                                                     |                                                 |       |              |  |  |  |  |
|                    |                                                                             |                                                     |                                                 |       |              |  |  |  |  |
|                    |                                                                             |                                                     |                                                 |       |              |  |  |  |  |
|                    |                                                                             |                                                     |                                                 |       |              |  |  |  |  |
|                    |                                                                             |                                                     |                                                 |       |              |  |  |  |  |
|                    |                                                                             |                                                     |                                                 |       |              |  |  |  |  |
|                    |                                                                             |                                                     |                                                 |       |              |  |  |  |  |
|                    |                                                                             |                                                     |                                                 |       |              |  |  |  |  |
|                    |                                                                             |                                                     |                                                 |       |              |  |  |  |  |

No campo **RS**, digite o número do RS do servidor; em seguida, clique em Pesquisar.

No campo **PV**, selecione o PV do servidor; em seguida, clique em Pesquisar.

Nos campos em branco, aparecerão as informações do servidor (nome completo, RS/PV, RG, cargo/função e regime jurídico).

No campo **Consulta**, aparecerão listadas as ações já ganhas pelo servidor (será exibido o VD da ação e a denominação).

Caso o servidor não tenha nenhum ganho, aparecerá a mensagem "Nenhuma Ação Judicial Cadastrada".

#### **INICIANDO OS CÁLCULOS - Setorial**

| ⊗ Sistema de Cumprimento de Açi × +                                         |                                            | - 0 ×                   |  |  |  |  |  |  |  |
|-----------------------------------------------------------------------------|--------------------------------------------|-------------------------|--|--|--|--|--|--|--|
| ← → C ① ③ Não seguro   scajrh.saude.sp.gov.br/menuprincipal.php             |                                            | Q ☆ <b>=</b>   ₹ 🖰 :    |  |  |  |  |  |  |  |
| COORDENADORIA DE RECURSOS HUMANOS - SISTEMA DE CUMPRIMENTO DE AÇÃO JUDICIAL |                                            |                         |  |  |  |  |  |  |  |
| <u>scajscajscaj</u>                                                         | <u>scajscajsca</u>                         | jscajscajs              |  |  |  |  |  |  |  |
| Centro de Legislação<br>de Pessoal                                          | e Cálculo das Demandas<br>Extraordionárias | Unidades (Subsetoriais) |  |  |  |  |  |  |  |
| Scal Consulta de Processos                                                  | Consulta do Ganho Judicial                 | Ajuda                   |  |  |  |  |  |  |  |
| <u>scaj scaj scaj</u>                                                       | scaj scaj sca                              | jscajscajs              |  |  |  |  |  |  |  |
| scajscajscaj                                                                | SCA Logout                                 | jscajscajs              |  |  |  |  |  |  |  |
| scajscajscaj                                                                | scaj scaj sca                              | jscajscajs              |  |  |  |  |  |  |  |

O acesso aos cálculos pelo setorial se dá através do "Núcleo de Execução e Cálculo das Demandas Extraordinárias".

Figura 6

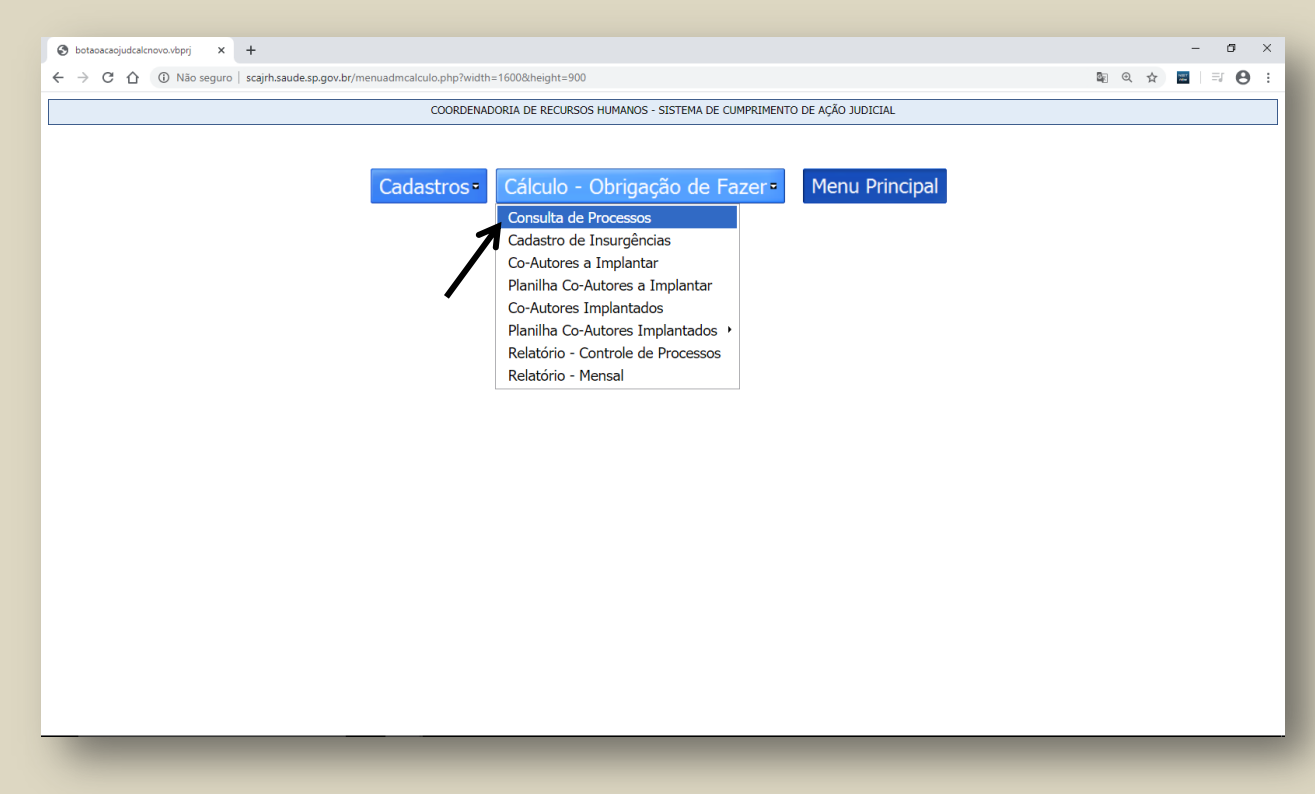

A seleção dos processos pelo setorial se dá através da funcionalidade "Cálculo – Obrigação de Fazer", selecionando-se na lista a opção "**Consulta de Processos"**.

#### **INICIANDO OS CÁLCULOS - Subsetorial**

Figura 7

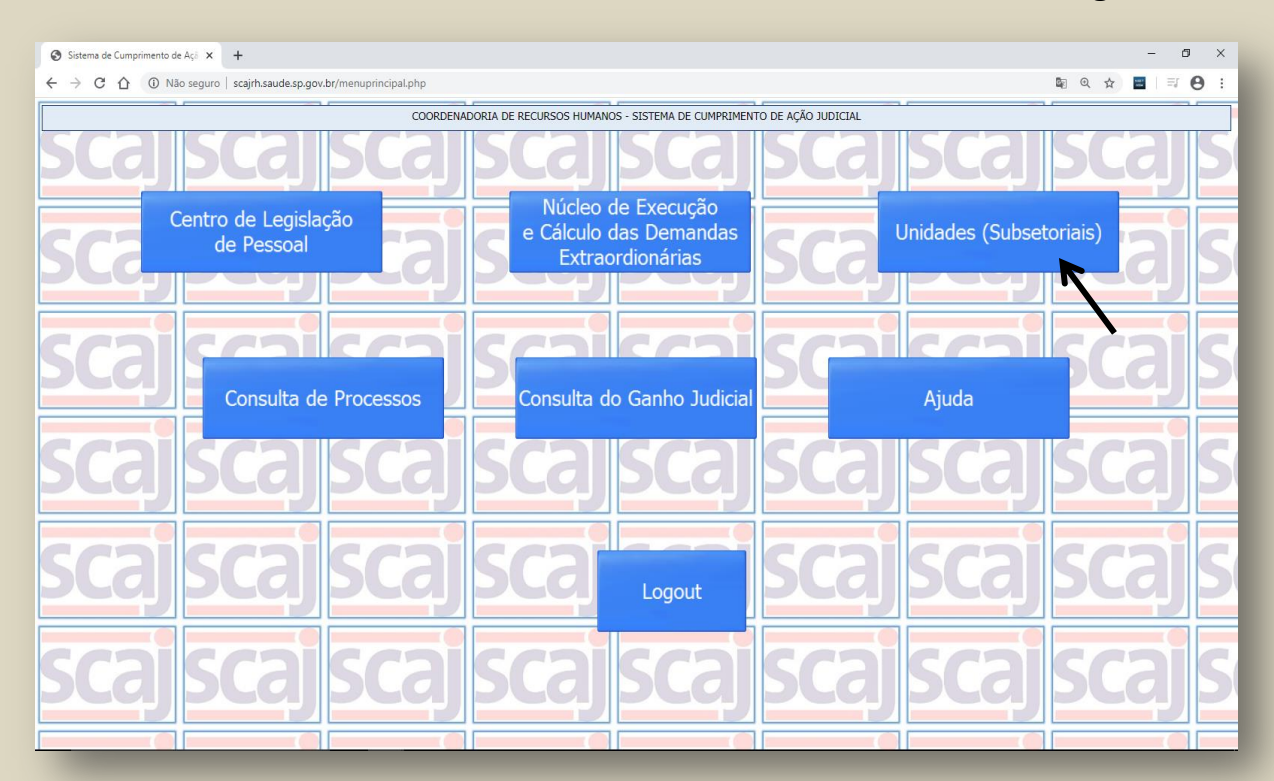

O acesso aos cálculos pelo subsetorial se dá através do módulo "Unidades (Subsetoriais)".

#### Figura 8

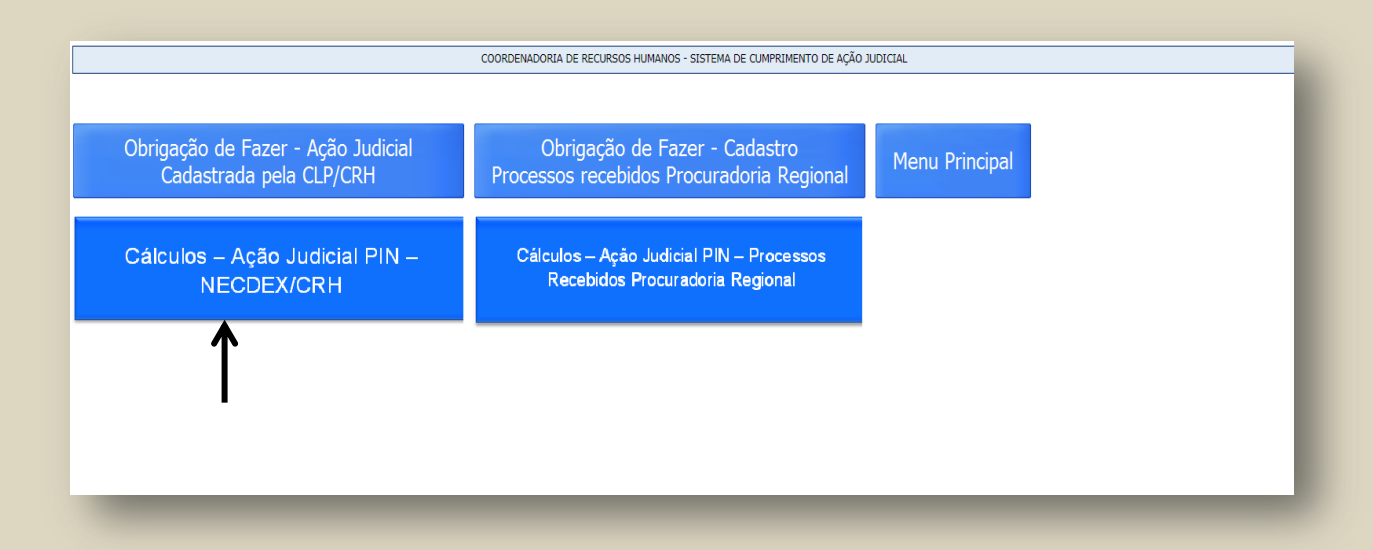

Para iniciar o cálculo, clique em "Cálculos – Ação Judicial PIN – NECDEX/CRH".

| € → ° ( )       ( )       Noise segure       sequestion       sequestion       ( )       ( )       ( )       ( )       ( )       ( )       ( )       ( )       ( )       ( )       ( )       ( )       ( )       ( )       ( )       ( )       ( )       ( )       ( )       ( )       ( )       ( )       ( )       ( )       ( )       ( )       ( )       ( )       ( )       ( )       ( )       ( )       ( )       ( )       ( )       ( )       ( )       ( )       ( )       ( )       ( )       ( )       ( )       ( )       ( )       ( )       ( )       ( )       ( )       ( )       ( )       ( )       ( )       ( )       ( )       ( )       ( )       ( )       ( )       ( )       ( )       ( )       ( )       ( )       ( )       ( )       ( )       ( )       ( )       ( )       ( )       ( )       ( )       ( )       ( )       ( )       ( )       ( )       ( )       ( )       ( )       ( )       ( )       ( )       ( )       ( )       ( )       ( )       ( )       ( )       ( )       ( )       ( )       ( )       ( )       ( )       ( )       ( )       ( )       ( )                                                                                                    | Sistema de Cumprimento de                               | Açã 🗙 🕂                            |                                                             |                 |                       |           |                  |                                         |          |                   |                     | -                      | o ×       |
|----------------------------------------------------------------------------------------------------|---------------------------------------------------------|------------------------------------|-------------------------------------------------------------|-----------------|-----------------------|-----------|------------------|-----------------------------------------|----------|-------------------|---------------------|------------------------|-----------|
| Selectora Processos Pendentes         Personaria         Status:       Voltaria         Voltaria       Voltaria         Processos Principal       Data Entrado       Assunto       Voltaria       Voltaria         Processos Principal       Data Entrado       Assunto       Autor       Status       Calcular formalizaria       Calcular formalizaria       Voltaria         000000-00000       20/12/2020       Prêmio de Incentivo (13º e férias)       Calcular Inplantaria       Iniciado       Conculsido       Conculsido       Conculsido       Conculsido       Status       Conculsido       Conculsido       Conculsido       Conculsido       Conculsido       Conculsido       Status       Conculsido       Conculsido       Conculsido       Conculsido       Conculsido       Conculsido       Conculsido       Conculsido       Conculsido       Conculsido       Conculsido <th< td=""><td><math>\leftrightarrow</math> <math>\rightarrow</math> C <math>\triangle</math> <math>(i)</math> Não</td><td>seguro   scajrh.saude.sp.gov.br/pr</td><td>rocessosdispcalculo.php?tipopagina=calculo</td><td></td><td></td><td></td><td></td><td></td><td></td><td></td><td></td><td>⊕ ☆</td><td>. 0</td></th<>                                                                                                    | $\leftrightarrow$ $\rightarrow$ C $\triangle$ $(i)$ Não | seguro   scajrh.saude.sp.gov.br/pr | rocessosdispcalculo.php?tipopagina=calculo                  |                 |                       |           |                  |                                         |          |                   |                     | ⊕ ☆                    | . 0       |
| Processo Principal       Data Entrada       Assunto       Autor       Status       Iniciar       Calculado       Data       Data       Data       Data       Data       Data       Entrada       Assunto       Autor       Status       Iniciar       Calculado       Consulta       Data       Data <t< td=""><td></td><td colspan="11">Selecionar Processos Pendentes</td></t<>                                                                                                    |                                                         | Selecionar Processos Pendentes     |                                                             |                 |                       |           |                  |                                         |          |                   |                     |                        |           |
| Status:       V       Utotar         Processo Principal       Data Entrada       Assunto       Autor       Status       Iniciar<br>Calcul       Calculado<br>por       Calculado<br>Calcular       Consulta<br>Calcular       Data Entrada       Data       Data                                                                                                    | Processo Principal Nro.:                                |                                    | Pesquisar                                                   |                 |                       |           |                  |                                         |          |                   |                     |                        |           |
| Processo Principal       Data Entrada       Assunto       Autor       Status       Iniciar<br>Calculo       Calculado<br>por       Status       Concutas<br>Calculo       Data<br>Data<br>Calculo       Data<br>Data<br>Calculo       Data<br>Data<br>Calculo       Data<br>Data<br>Calculo       Data<br>Data<br>Calculo       Data<br>Data<br>Calculo       Data<br>Data<br>Calculo       Data<br>Data<br>Calculo       Data<br>Data<br>Calculo       Data<br>Data<br>Data<br>Calculo       Data<br>Data<br>Data<br>Calculo       Data<br>Data<br>Data<br>Calculo       Data<br>Data<br>Data<br>Calculo       Data<br>Data<br>Data<br>Calculo       Data<br>Data<br>Data<br>Calculo       Listagem<br>Prino       Prino         000000-<br>00.0000.00.0000       20/12/2020       Prémio de Incentivo (13º e férias)       Calculo/Implentar       Inicicado<br>Corrupir (1)       Iniciado<br>Corrupir (1)       Iniciado<br>Corrupir (1) | Status:                                                 | ¥                                  | ~                                                           |                 |                       |           |                  |                                         |          |                   |                     | Voltar                 |           |
| Processo PrincipalData EntradaAssuntoAutorStatusCalculaData<br>CalculaData<br>Calcula                                                                                                    |                                                         |                                    |                                                             |                 |                       | Iniciar   |                  | Chatrus                                 | Consulta |                   |                     |                        |           |
| 000000-<br>0.0000.0.0.000       20/12/2020       Prémio de Incentivo (13º e férias)       calcular/Implantar       eige       Iniciado<br>Corrigir (1)       eige       Iniciado<br>Corrigir (1)       eige       Iniciado<br>Corrigir (1)       eige       Iniciado<br>Corrigir (1)       eige       Iniciado<br>Corrigir (1)       eige       Iniciado<br>Corrigir (1)       eige       Iniciado<br>Corrigir (1)       eige       Iniciado<br>Corrigir (1)       eige       Iniciado<br>Corrigir (1)       eige       Iniciado<br>Corrigir (1)       eige       Iniciado<br>Corrigir (1)       eige       eige       eige       Iniciado<br>Corrigir (1)       eige       eige       eig                                                                                                    | Processo Principal                                      | Data Entrada                       | Assunto                                                     | Autor           | Status                | Cálculo   | Calculado<br>por | Cálculo                                 | Cálculo  | Data<br>Conclusão | Data<br>Implantação | Listagem<br>Servidores | Digital   |
| 0000000-<br>00.0000.00.0000       20/12/2020       Prémio de Incentivo (13º e férias)       calcular/Implantar       marciaoliveira       Iniciado<br>Corrigir (1)       Ioi       Ioi                                                                                                    | 0000000-<br>00.0000.0.00.0000                           | 20/12/2020                         | Prêmio de Incentivo (13º e férias)                          |                 | Calcular/Implantar    | ок        |                  |                                         |          |                   |                     | Ø                      | POJ       |
| 000000-<br>00.0000.00.00000       05/12/2019       PIE - Prêmio de Incentivo Especial<br>(13º e Férias)       calcular/Implantar       with adel       Iniciado<br>Validar (3)       Iniciado       with adel       Iniciado         000000-<br>00.0000.00.0000       Prêmio de Incentivo (13º e Férias)       calcular/Implantar       with adel       Iniciado       with adel       with adel                                                                                                    | 000000-<br>00.0000.00.0000                              | 20/12/2020                         | Prêmio de Incentivo (13º e férias)                          |                 | Calcular/Implantar    |           | marciaoliveira   | Iniciado<br>Corrigir (1)                | Ø        |                   |                     | Ø                      | FOI AND   |
| 0000000-<br>00.0000.00.0000       Prêmio de Incentivo (13º e férias)       calcular/Implantar       ev       rselva       Concluido       e8/01/2020       ev       ev         0000000-<br>00.0000.00.0000       12/11/2019       Recálculo de quinquênio       calcular/Implantar       ev       cvrodrigues       Iniciado<br>volduar (2)       ev       ev       ev       ev       selva       celuido       ev       ev <td>0000000-<br/>00.0000.0.00.0000</td> <td>05/12/2019</td> <td>PIE - Prêmio de Incentivo Especial<br/>(13º e Férias)</td> <td></td> <td>Calcular/Implantar</td> <td>œ</td> <td>tfadel</td> <td>Iniciado<br/>Validar (3)</td> <td></td> <td></td> <td></td> <td>٥</td> <td>NOT</td>                                                                                                    | 0000000-<br>00.0000.0.00.0000                           | 05/12/2019                         | PIE - Prêmio de Incentivo Especial<br>(13º e Férias)        |                 | Calcular/Implantar    | œ         | tfadel           | Iniciado<br>Validar (3)                 |          |                   |                     | ٥                      | NOT       |
| 0000000-<br>00.0000.00.00000       12/11/2019       Recálculo de quinquênio       Calcular/Implantar       Solution       Iniciado<br>Iniciado (1)<br>validar (2)       Iniciado       Iniciado <thini< td=""><td>0000000-<br/>00.0000.00.0000</td><td></td><td>Prêmio de Incentivo (13º e férias)</td><td></td><td>Calcular/Implantar</td><td>Ø</td><td>rselva</td><td>Concluido</td><td></td><td>08/01/2020</td><td></td><td>ø</td><td>NOT SALES</td></thini<>                                                                                                    | 0000000-<br>00.0000.00.0000                             |                                    | Prêmio de Incentivo (13º e férias)                          |                 | Calcular/Implantar    | Ø         | rselva           | Concluido                               |          | 08/01/2020        |                     | ø                      | NOT SALES |
| 000000-<br>00.0000.00.000         Prêmio de Incentivo (13º e férias)         Calcular/Implantar         S         Fabiana         Concluido         31/05/2019         S         S           0000000-<br>00.0000.00.0000         09/01/2020         Prêmio de Incentivo (incorporação d<br>décimos - Art. 133)         Calcular/Implantar         S         S<                                                                                                    | 0000000-<br>00.0000.0.00.0000                           | 12/11/2019                         | Recálculo de quinquênio                                     |                 | Calcular/Implantar    | œ         | cvrodrigues      | Iniciado<br>Iniciado (1)<br>Validar (2) |          |                   |                     | ø                      | NOT       |
| 0000000-<br>00.0000.00.0000         09/01/2020         Prêmio de Incentivo (incorporação d<br>décimos - Art. 133)         Calcular/Implantar         Sol         Sol                                                                                                    | 0000000-<br>00.0000.00.0000                             |                                    | Prêmio de Incentivo (13º e férias)                          |                 | Calcular/Implantar    | ØK        | Fabiana          | Concluido                               |          | 31/05/2019        |                     | Ø                      | FOT Addre |
| 0000000-<br>00.0000.00.000 09/01/2020 Prêmio de Incentivo (sexta-parte) Calcular/Implantar 🧭                                                                                                    | 0000000-<br>00.0000.0.00.0000                           | 09/01/2020                         | Prêmio de Incentivo (incorporação de<br>décimos - Art. 133) |                 | Calcular/Implantar    | <u>ok</u> |                  |                                         |          |                   |                     | ox                     | POT Addre |
|                                                                                                    | 0000000-<br>00.0000.00.0000                             | 09/01/2020                         | Prêmio de Incentivo (sexta-parte)                           |                 | Calcular/Implantar    | os        |                  |                                         |          |                   |                     | Ø                      | POT Adde  |
| < Primeira   Próxima->  Última->                                                                                                    |                                                         | ·                                  | <-                                                          | Primeira   Próx | ima ->  <u>Última</u> | ->        |                  | ·                                       |          |                   |                     |                        |           |

O sistema permite filtrar os *status* dos processos, visualizar os processos cadastrados, a situação na qual eles se encontram e todas as informações pertinentes.

No campo "Processo Principal Nro.", digite o número do processo; em seguida, clique em Pesquisar.

#### Figura 10

| A Site of Complexity of Asi    | × 1                                           |                                                   |            |                     |                    |                  |                   |                     |                   |                     | _                      |                |
|--------------------------------|-----------------------------------------------|---------------------------------------------------|------------|---------------------|--------------------|------------------|-------------------|---------------------|-------------------|---------------------|------------------------|----------------|
| Sistema de Cumprimento de Aça  | * +                                           |                                                   |            |                     |                    |                  |                   |                     |                   |                     |                        |                |
| ← → C ① ① Não seg              | uro   scajrh.saude.sp.gov.br/processosdispcal | culo.php?tipopagina=calculo&procprincnro=103      | 39095-02.  | 2016.8.26.0053&     | logincalcu         | ilo=&tipo=&      | tipoprocess       | i0 =                |                   | (                   | 2 🌣 🚟                  | Θ              |
|                                | C                                             | OORDENADORIA DE RECURSOS HUMANOS - SI             | STEMA D    | E CUMPRIMENT        | D DE AÇÃ           | D JUDICIAL       |                   |                     |                   |                     |                        |                |
|                                |                                               | Selecionar Proce                                  | ssos l     | Pendentes           | •                  |                  |                   |                     |                   |                     |                        |                |
| Processo Principal Nro.: 00000 | 000-00.0000.0.00.0000 Pesquisa                | r.                                                |            |                     |                    |                  |                   |                     |                   |                     | Voltar                 |                |
| Processo Principal             | Data Entrada                                  | Assunto                                           | Autor      | Status              | Iniciar<br>Cálculo | Calculado<br>por | Status<br>Cálculo | Consulta<br>Cálculo | Data<br>Conclusão | Data<br>Implantação | Listagem<br>Servidores | Proce<br>Digit |
| 000000-<br>00.0000.0.00.00000  | 29/10/2019                                    | Prêmio de Incentivo (13º e férias)                |            | Calcular/Implantar  | <u>o</u> s         | ←                |                   |                     |                   |                     | 8                      | Max            |
|                                |                                               | <u>&lt;- Prim</u>                                 | eira       | A                   |                    |                  |                   |                     |                   |                     |                        |                |
| Juantidade de Processos:1      |                                               |                                                   |            |                     |                    |                  |                   |                     |                   |                     |                        |                |
| Voltar                         |                                               |                                                   |            |                     |                    |                  |                   |                     |                   |                     |                        |                |
|                                |                                               | Copyright © 2009, GBNET Serviços e Consultoria de | e Informát | ica Ltda - Todos os | direitos re        | servados.        |                   |                     |                   |                     |                        |                |
|                                |                                               |                                                   |            |                     |                    |                  |                   |                     |                   |                     |                        |                |

Clique no botão Iniciar Cálculo.

Figura 12

| Sistema de Ações Judiciais - Inici 🗴 +                                                                                                    | - 0 >   |
|----------------------------------------------------------------------------------------------------|---------|
| 🗧 🔶 C 🏠 💿 Não seguro   scajrh.saude.sp.gov.br/iniciocalculoacaojudicial.php?lancto=4789&tipopagina=calculo                                                                                                    | ० 🛧 🔳 🖯 |
| COORDENADORIA DE RECURSOS HUMANOS - SISTEMA DE CUMPRIMENTO DE AÇÃO JUDICIAL                                                                                                    |         |
| Cadastro de Processo de Obrigação de Fazer                                                                                                    |         |
| Validação                                                                                                    |         |
| Processo Principal Nro.:                                                                                                    |         |
| Autor:                                                                                                    |         |
| Cumprimento da Sentença Nro.                                                                                                    |         |
| Processo SS Nro.:                                                                                                    |         |
| Tribunal (Local): 🖗 Vara da Fazenda Pública – Foro Central/SP                                                                                                    |         |
| Prescrição: Sim                                                                                                    |         |
| Data Ajuizamento: 31/08/2016                                                                                                    |         |
| Nome Diretório (Acervo):                                                                                                    |         |
| Descrição Ação Judicial                                                                                                    |         |
| à "inclusão da parte fixa (50%) do valor do Prêmio de Incentivo, instituído pela Lei nº 8.975/94 e alterações posteriores, na<br>base de cálculo do décimo terceiro salário e do terço constitucional de férias, com o pagamento dos valores devidos,<br>observada a prescrição quinquenal." |         |
| Data Lançamento: 23/08/2019                                                                                                    |         |
| Iniciar Cálculo                                                                                                    |         |
| Copyright © 2009, GBNET Serviços e Consultoria de Informática Ltda - Todos os direitos reservados.                                                                                                    |         |
|                                                                                                    |         |

O sistema abrirá uma tela onde constam as informações referentes ao processo para conferência.

Depois de efetuada minuciosa conferência, clique no botão Iniciar Cálculo.

|                       | COORDENADOR | IA DE RECURSOS HUMANOS - SISTEMA DE CUMPRIMENTO                        | de ação judicial |                   |                              |                   |                              |  |  |
|-----------------------|-------------|------------------------------------------------------------------------|------------------|-------------------|------------------------------|-------------------|------------------------------|--|--|
| Processo Principal Nº |             |                                                                        |                  |                   |                              |                   |                              |  |  |
|                       | 2           | Autor:                                                                 |                  |                   |                              |                   |                              |  |  |
|                       |             | Lista de co-autores                                                    |                  |                   |                              |                   |                              |  |  |
| Nome                  | Status CLP  | Unidade Administrativa                                                 | Cálculo          | Cálculo<br>Manual | Devolver<br>para<br>Correção | Status<br>Cálculo | Voltar<br>Status<br>Iniciado |  |  |
| Celi Rodrigues        | CONCLUIDO   | Centro de Atenção Integral à Saúde "Prof. Cantídio de<br>Moura Campos" | <u>o</u> s       |                   | <u>os</u>                    |                   |                              |  |  |
| Fabiana Moreira       | CONCLUIDO   | Centro de Atenção Integral à Saúde "Prof. Cantídio de<br>Moura Campos" | <b></b>          | •                 | <u>o</u> s                   |                   |                              |  |  |
| Tamini Fadel          | CONCLUIDO   | Centro de Atenção Integral à Saúde "Prof. Cantídio de<br>Moura Campos" | <u>os</u>        | •                 | Ø                            |                   |                              |  |  |
|                       |             |                                                                        |                  |                   |                              |                   |                              |  |  |
| Voltar                | I           | nprimir                                                                |                  |                   | Menu                         | ı Princip         | bal                          |  |  |

Para iniciar os cálculos, selecione **ok**.

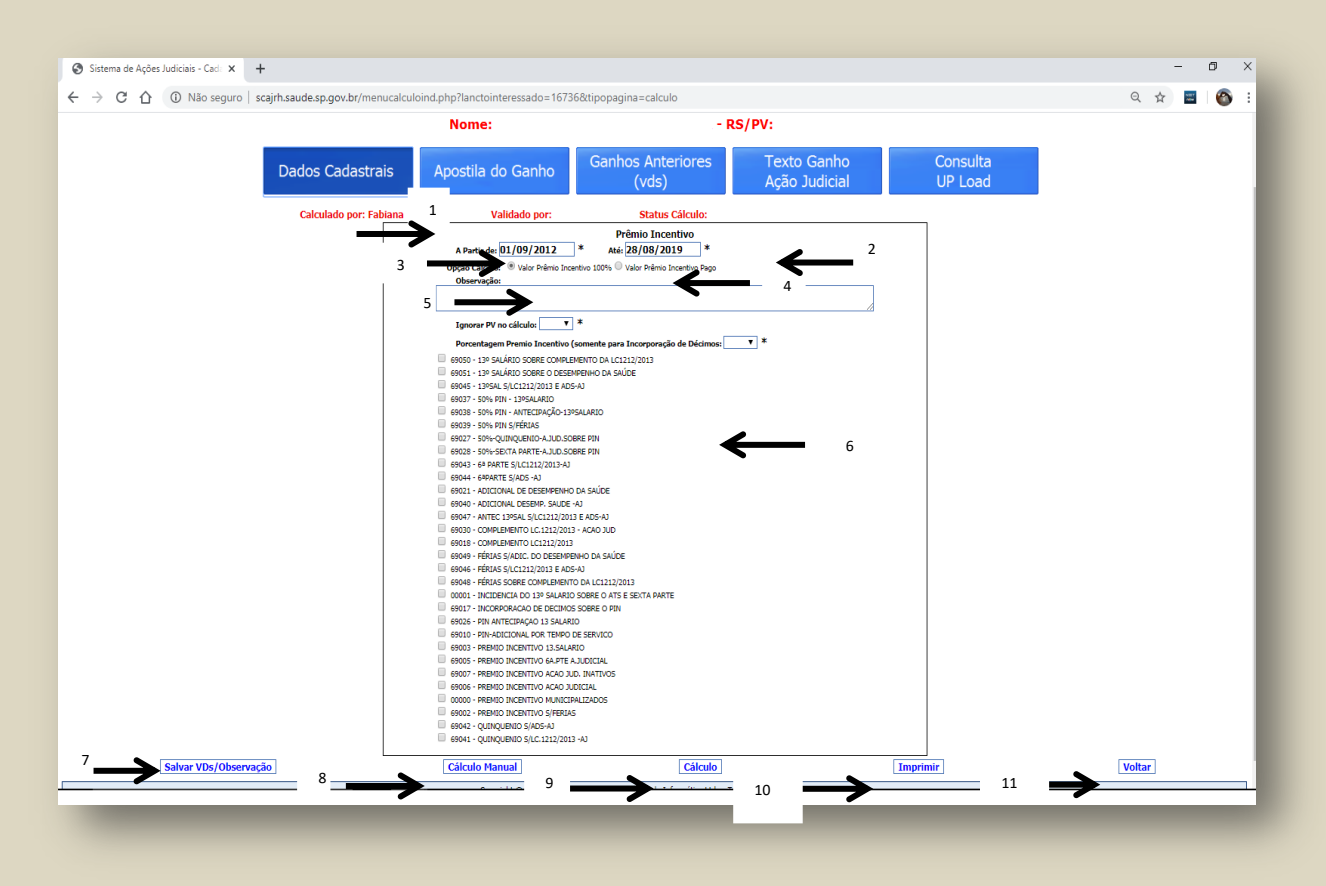

O sistema abrirá uma tela onde deverão constar as informações para gerar os cálculos.

1 - Campo preenchido automaticamente pelo sistema – deverá ser alterado manualmente, se necessário, observando-se o formato dd/mm/aaaa;

2 – Se a ação for de 50%, deverá ser selecionada a opção "Valor Prêmio Incentivo 100%". Se a ação for de 100%, deverá ser selecionada a opção "Valor Prêmio Incentivo Pago";

3 – No campo Observações, deverão constar as informações relevantes ao cálculo (exemplo: data de concessão da vantagem, designações, férias reduzidas/perdidas, etc);

4 – Selecionar "Sim" somente se o servidor tiver exercido cargo em comissão durante o interstício do cálculo;

5 – Preencher somente no caso de ação de Incorporação de Décimos – Art. 133 (VD 69017);

6 – Assinalar os VD's a que se refere o ganho da ação;

7 – Depois de preenchidos os campos anteriores, salvar as informações, utilizando o botão "Salvar VD's/Observação" - ATENÇÃO: Caso o campo Observação esteja preenchido e nenhum VD selecionado, se for clicado o botão "Salvar VD", o cálculo será encaminhado automaticamente para a validação.

8 – Utilizar este botão somente em situações específicas que necessitem cálculo fora do sistema;

9 – Abrir cálculo para conferência;

10 – Abrir planilha para impressão;

11- Voltar para tela anterior.

|                  | COORDENADORIA DE REC                                                                                                    | CURSOS HUMANOS - SISTEMA DE CUMPR      | IMENTO DE AÇÃO JUDICIAL      |                     |  |
|------------------|----------------------------------------------------------------------------------------------------|----------------------------------------|------------------------------|---------------------|--|
|                  |                                                                                                    |                                        |                              |                     |  |
|                  | Processo Pri                                                                                                    | ncipal nº:                             |                              |                     |  |
|                  | Nome:                                                                                                    | - 1                                    | RS/PV:                       |                     |  |
| Dados Cadastrais | Apostila do Ganho                                                                                                    | Ganhos Anteriores<br>(vds)             | Texto Ganho<br>Ação Judicial | Consulta<br>UP Load |  |
|                  | Calculado por: Fabiana                                                                                                    | Validado por:                          | Status Cálculo:              |                     |  |
|                  | Opção Cálculo:   Valor Prêmio Incent Observação:                                                                                                    | ivo 100% 🔍 Valor Prêmio Incentivo Pago | ]                            |                     |  |
|                  | Ignorar PV no cálculo: 🔹 🔻                                                                                                    | s                                      | 4                            |                     |  |
|                  | Porcentagem Premio Incentivo (so                                                                                                    | omente para Incorporação de Décimos:   | <b>*</b> *                   |                     |  |
|                  | 69050 - 13º SALÁRIO SOBRE COMPLEMI                                                                                                    | ENTO DA LC1212/2013                    |                              |                     |  |
|                  | 69051 - 13º SALÁRIO SOBRE O DESEMP                                                                                                    | ENHO DA SAÚDE                          |                              |                     |  |
|                  | 69045 - 13°SAL S/LC1212/2013 E ADS-A<br>69045 - 13°SAL S/LC1212/2013 E ADS-A                                                                                                    | J                                      |                              |                     |  |
|                  | 69037 - 50% PIN - 13ºSALARIO                                                                                                    |                                        |                              |                     |  |
|                  | 09038 - 50% PIN - ANTECIPAÇÃO-13%<br>60030 - 50% PIN S/EÉRIAS                                                                                                    | aLARIO                                 |                              |                     |  |
|                  | 69027 - 50%-OUINOUENIO-A.JUD.SOBR                                                                                                    | E PIN                                  |                              |                     |  |
|                  | 69028 - 50%-SEXTA PARTE-A.JUD.SOB                                                                                                    | E PIN                                  |                              |                     |  |
|                  | 69043 - 6ª PARTE S/LC1212/2013-AJ                                                                                                    |                                        |                              |                     |  |
|                  | 69044 - 6ªPARTE S/ADS -AJ                                                                                                    |                                        |                              |                     |  |
|                  | 69021 - ADICIONAL DE DESEMPENHO D                                                                                                    | A SAÚDE                                |                              |                     |  |
|                  | 69040 - ADICIONAL DESEMP, SAUDE -A     60047 ANTEC 120501 S/LC1212/2012                                                                                                    | J E ADE A1                             |                              |                     |  |
|                  | 69030 - COMPLEMENTO LC 1212/2013 - 69030 - COMPLEMENTO LC 1212/2013 - 69030 - COMPLEMENTO LC 1212/2013 - 69030 - 690300 - 690300 - 69030 - 69030 - 690300 - |                                        |                              |                     |  |
|                  | 69018 - COMPLEMENTO LC1212/2013                                                                                                    | 1010 300                               |                              |                     |  |
|                  |                                                                                                    |                                        |                              |                     |  |

As abas **Apostila do Ganho, Ganhos Anteriores e Texto Ganho Ação Judicial** são apenas para consultas.

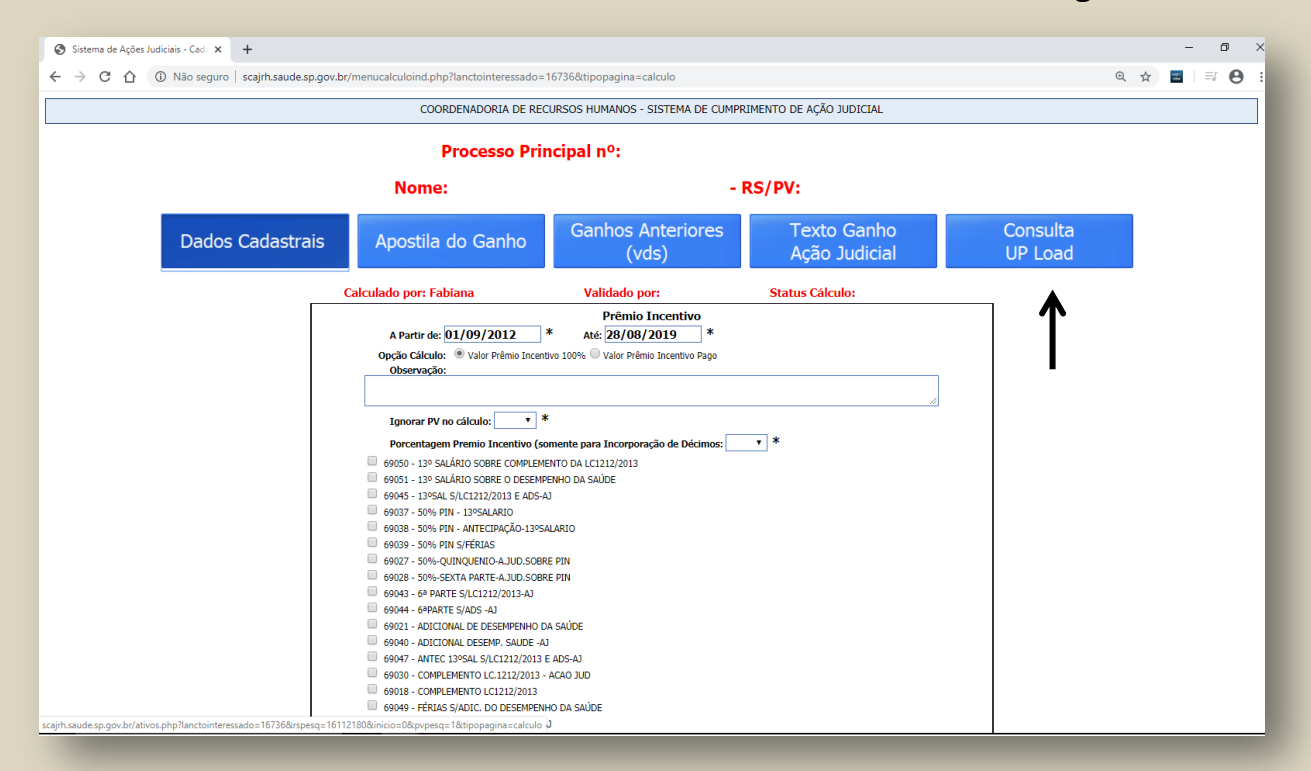

Figura 15

Clique na aba "Consulta de Upload";

| 😵 Sistema de Ações Judiciais - Proc 🗙 🕂                                                                                          |   | - | - | o × |
|----------------------------------------------------------------------------------------------------|---|---|---|-----|
| ← → C 🏠 🛞 Não seguro   scajnt.saude.sp.gov.br/consultarupload.php?lanctoacaojud=4072&ttipopagina=calculo&danctointeressado=16736 | Q | ☆ | - | Θ:  |
| COORDENADORIA DE RECURSOS HUMANOS - SISTEMA DE CUMPRIMENTO DE AÇÃO JUDICIAL                                                      |   |   |   |     |
| Processo Digital                                                                                                    |   |   |   |     |
| Processo Principal Nº                                                                                                    |   |   |   |     |
| Processo Principal                                                                                                    |   |   |   |     |
|                                                                                                    |   |   |   |     |
| Login: jmajunior Download Arquivo                                                                                                |   |   |   |     |
| Login: jmajunior Download Arquivo                                                                                                |   |   |   |     |
| Login: CERAPC Download Arquivo                                                                                                   |   |   |   |     |
| Login: CAISCMC. Download Arquivo                                                                                                 |   |   |   |     |
| Logn: CEDEME Download Arguivo                                                                                                    |   |   |   |     |
| Login: CEDEME Download Arguivo                                                                                                   |   |   |   |     |
|                                                                                                    |   |   |   |     |

O sistema mostrará os documentos que compõem o processo digital.

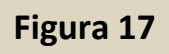

| <ul> <li>Sistema de Ações Judiciais - Cadi × +</li> <li>→ C △ ③ Não seguro   scajrh.saude.sp.gov.</li> </ul> | br/menucalculoind.php?lanctointeressado=                                  | 16736&tipopagina=calculo                |                              |                     | – ⊡<br>@ ☆ <b>≅</b>   ≕ @ |
|----------------------------------------------------------------------------------------------------|---------------------------------------------------------------------------|-----------------------------------------|------------------------------|---------------------|---------------------------|
|                                                                                                    |                                                                           |                                         |                              |                     |                           |
|                                                                                                    |                                                                           | CONSOS HOMANOS - SISTEMA DE COMINA      | INENTO DE AÇÃO SODICIAE      |                     |                           |
|                                                                                                    | Processo Pri                                                              | ncipal nº:                              |                              |                     |                           |
|                                                                                                    | Nome:                                                                     | - R                                     | RS/PV:                       |                     |                           |
| Dados Cadastrais                                                                                             | Apostila do Ganho                                                         | Ganhos Anteriores<br>(vds)              | Texto Ganho<br>Ação Judicial | Consulta<br>UP Load |                           |
| 7                                                                                                    | Calculado por: Fabiana                                                    | Validado por:                           | Status Cálculo:              |                     |                           |
|                                                                                                    |                                                                           | Prêmio Incentivo                        |                              |                     |                           |
|                                                                                                    | A Partir de: 01/09/2012                                                   | * Até: 28/08/2019 *                     |                              |                     |                           |
|                                                                                                    | Opção Cálculo:  • Valor Prêmio Incen                                      | tivo 100% 🔍 Valor Prêmio Incentivo Pago |                              |                     |                           |
|                                                                                                    | Observação:                                                               |                                         |                              |                     |                           |
|                                                                                                    |                                                                           |                                         |                              |                     |                           |
|                                                                                                    | Tanaraz DV na cálgula                                                     | k                                       |                              |                     |                           |
|                                                                                                    |                                                                           | ~                                       | - *                          |                     |                           |
|                                                                                                    | Porcentagem Premio Incentivo (s                                           | omente para Incorporação de Decimos:    | •                            |                     |                           |
|                                                                                                    | 60051 120 SALARIO SOBRE COMPLEM                                           | ENTO DA LC1212/2013                     |                              |                     |                           |
|                                                                                                    | 69045 - 13° SADARO SOBRE O DESEMI<br>69045 - 13°SAL S/LC1212/2013 E ADS-J | A)                                      |                              |                     |                           |
|                                                                                                    | 69037 - 50% PIN - 13ºSALARIO                                              |                                         |                              |                     |                           |
|                                                                                                    | 69038 - 50% PIN - ANTECIPAÇÃO-13ºS                                        | ALARIO                                  |                              |                     |                           |
|                                                                                                    | 69039 - 50% PIN S/FÉRIAS                                                  |                                         |                              |                     |                           |
|                                                                                                    | 69027 - 50%-QUINQUENIO-A.JUD.SOB                                          | RE PIN                                  |                              |                     |                           |
|                                                                                                    | 69028 - 50%-SEXTA PARTE-A.JUD.SOB                                         | RE PIN                                  |                              |                     |                           |
|                                                                                                    | b9043 - 6ª PARTE S/LC1212/2013-AJ                                         |                                         |                              |                     |                           |
|                                                                                                    | 69044 - 6*PARTE S/ADS -AJ     60031 ADICIONAL DE DESEMPENHO E             |                                         |                              |                     |                           |
|                                                                                                    | 69040 - ADICIONAL DE DESEMPENHO L                                         | 1                                       |                              |                     |                           |
|                                                                                                    | 69047 - ANTEC 13ºSAL S/LC1212/2013                                        | E ADS-AJ                                |                              |                     |                           |
|                                                                                                    | 69030 - COMPLEMENTO LC.1212/2013                                          | ACAO JUD                                |                              |                     |                           |
|                                                                                                    | 69018 - COMPLEMENTO LC1212/2013                                           |                                         |                              |                     |                           |
|                                                                                                    | 69049 - FÉRIAS S/ADIC. DO DESEMPEN                                        | HO DA SAÚDE                             |                              |                     |                           |
| aude.sp.gov.br/ativos.php?lanctointeressado=16736&rspesq=16                                                  | 112180&inicio=0&pvpesq=1&tipopagina=calculo                               | a                                       |                              |                     |                           |

Clique na aba "Dados Cadastrais";

| S szájh saudes p gov br/ stiros phi x +                                                                                                    |
|----------------------------------------------------------------------------------------------------|
| C $\rightarrow$ C $\uparrow$ O Nao seguro   scajnt-saude-sp.gov.br/ativos.php?rspesq=161121808/pypesq=18titpopagina=calculo&lanctointeressado=16736 Q $\uparrow$ 🔳 = 🕑 :                                                         |
| COORDENADORIA DE RECURSOS HUMANOS - SISTEMA DE CUMPRIMENTO DE AÇÃO JUDICIAL                                                                                                    |
| Ações Judiciais Adicional Por Tempo de Períodos de Férias Incorporação Valores de Prêmio<br>Serviço e Sexta Parte Períodos de Férias Artigo 133 Incentivo                                                                        |
| Cadastro de Servidores                                                                                                    |
| RS: PV: 1 • Pesquisar                                                                                                    |
| Servidores Ativos                                                                                                    |
| RS/PV: RG: Digito RG: 4 Nome: C.P.F: Nasdimento: 15/07/1977 Cargo/Função: 04652 - TECNICO DE ENFERMAGEM Regime Jurídico: A - TITULAR DE CARGO EFETIVO                                                                            |
| Designação: [-<br>Variação de Exercíco: ]                                                                                                    |
| Secretaria: 9 - SECRE IARIA DA SAUDE Unidade Orçamentária: 6 - COORDENADORIA SERVICOS SAUDE Unidade Orçamentária: 16 - MOSPITAL PSIOL P.C.ONITIDIO MOURA CAMPOS Unidade Despoise: 175 - MOSPITAL PSIOL P.C.ONITIDIO MOURA CAMPOS |
| Unidade Administrativa: 06545 - C.A.I.S. PR.CANTIDIO M.CAMPOS                                                                                                    |
| Situação: [1 - CADASTRO ATIVO                                                                                                    |
| Bloqueio: 0 - Data Bloqueio:                                                                                                    |
| Anastamento: Usta Arastamento: Usta Arastamento:                                                                                                    |
| Alterar Voltar ao Cálculo                                                                                                    |
| 1                                                                                                    |

O sistema abrirá a tela onde constam os dados do servidor. Se for necessário fazer alguma correção, clique no botão **Alterar**.

| Figura | 19 |
|--------|----|
|--------|----|

| Sistema de Ações Judiciais - Cadi 🗙 🕂                                                                                                    | - | - ć          | 9 : |
|----------------------------------------------------------------------------------------------------|---|--------------|-----|
| ← → C û 🛈 Não seguro   scajrh.saude.sp.gov.br/alterarativos.php?rs=161121808;pv=18:lancto=142918:tipopagina=calculo8:lanctointeressado=16736                                                                                                    | ☆ | NUCT<br>Also | θ   |
| COORDENADORIA DE RECURSOS HUMANOS - SISTEMA DE CUMPRIMENTO DE AÇÃO JUDICIAL                                                                                                    |   |              |     |
| Cadastro de Servidores                                                                                                    |   |              |     |
| Alteração                                                                                                    |   |              |     |
| Bit of the origination of the originations         Rs:       *       PV:       *       Rs:       *       Digito R6:       *         Nome:       *       C.P.F.       Nascimento:       *       *         Cargo/Função:       04652 - TECNICO DE ENFERMAGEM       *       *       *         Regime Jurídico:       A - TITULAR DE CARGO EFETIVO       *       *         Variação de Exercído:       •       *       *         Secretária:       9 -       •       *         Unidade Orçamentária:       6 - COORDENAD.GESTAO PESSOAS CGP       *         Unidade Despesa:       145 - HOSPITAL PSIQU.PF. CANTIDIO MOURA CAMPOS       *         Unidade Administrativa:       06545 - Centro de Atenção Integral à Saúde "Prof. Cantidio de Moura Campos"       *         Situação:       1 - ATIVO       *       *         Bioqueio:       •       Data Bloqueio:       •         Afastamento:       •       Data Afastamento:       •         Cargo/Função Anterior:       •       Voltar       Voltar |   |              |     |
| Copyright 🕲 2009, GBNET Serviços e Consultoria de Informática Ltda - Todos os direitos reservados.                                                                                                    |   |              |     |
|                                                                                                    |   |              |     |

O sistema abrirá a tela para fazer a alteração necessária (todos os campos em que constam **asteriscos (\*)** podem ser alterados); em seguida, clique em **Salvar**.

| Ações Judiciais Adicional Por Tempo de<br>Serviço e Sexta Parte Períodos de Férias Incorporação<br>Artigo 133 Valores<br>Incorporação<br>Artigo 133 Incorporação<br>Incorporação<br>Períodos de Férias Artigo 133 Valores | de Prêmio<br>entivo |
|----------------------------------------------------------------------------------------------------|---------------------|
| Cadastro de Servidores                                                                                                    |                     |
| PV: 1 • Pesquisar                                                                                                    |                     |
|                                                                                                    |                     |
| Servidores Ativos                                                                                                    |                     |
| RS/PV: RG.: Dígito RG.: 4                                                                                                    |                     |
| Nome:         C.P.F:         Nascimento: 15/07/1977                                                                                                    |                     |
| Cargo/Função: 04652 - TECNICO DE ENFERMAGEM                                                                                                    |                     |
| Regime Jurídico: A - TITULAR DE CARGO EFETIVO                                                                                                    |                     |
| Designação: -                                                                                                    |                     |
| Variação de Exercíto:                                                                                                    |                     |
| Secretaria: 9 - SECRETARIA DA SAUDE                                                                                                    |                     |
| Unicade organematara: 6 - COORDENADORIA SERVICOS SADUE                                                                                                    |                     |
| Unicade Despessi [145 - HOSFITAL PSIQUEF, CAN TIDIO MOUNA CAMPOS                                                                                                    |                     |
| Onode Administrative (U-D) - CALLS: FECHITIDIO IN CAMPOS                                                                                                    |                     |
| Boneio: 0 - Data Boneio:                                                                                                    |                     |
| Afastamento: Data Afastamento:                                                                                                    |                     |
| Cargo/Função Anterior:                                                                                                    |                     |
| Alterar Voltar ao Cálculo                                                                                                    |                     |

Na aba **"Ações Judiciais",** é possível consultar, incluir, alterar e excluir as ações já ganhas pelo servidor.

| Figura | 21 |
|--------|----|
|--------|----|

| PV: 1 • Pesquisar       Servidores         Servidores Ativos       Servidores Ativos         Nome:       Capo/Função: [04652 - TECNICO DE ENFERMAGEM         Regime Jurídico: [A - TITULAR DE CARGO EFETIVO       Designação:         Variação de Exercido:       Servidores Ativos         Secretária: [9 - SECRETARIA DA SAUDE       Unidade Orçamentária: 6 - COORDENADORIA SERVICOS SAUDE         Unidade Orçamentária: 6 - COORDENADORIA SERVICOS SAUDE       Unidade Orçamentária: 6 - COORDENADORIA SERVICOS SAUDE |
|----------------------------------------------------------------------------------------------------|
| Servidores AUvos         RS/PV:       R6.:       Dígito RG.:       Image: C.P.F:       Nascimento:       15/07/1977         Cargo/Função:       04652 - TECNICO DE ENFERMAGEM       Regime Jurídico:       A - TITULAR DE CARGO EFETIVO         Designação:       -       -       -       Variação de Exercicio:       Secretária:       9 - SECRETARIA DA SAUDE         Unidade Orçamentária:       6 - COORDENADORIA SERVICOS SAUDE       Image: Mascimento E - COMPLIA COMPOS                                          |
| RS/PV:       R6.:       Digito R6.: [4]         Nome:       C.P.F:       Nascimento: [15/07/1977         Cargo/Função:       04652 - TECNICO DE ENFERMAGEM       Regime Jurídico: [A - TITULAR DE CARGO EFETIVO         Designação:                                                                                                    |
| Unidade Administrativa: [06545 - C.A.I.S. PR.CANTIDIO M.CAMPOS Situação: 1 - CADASTRO ATIVO Bloqueio: 0 - Data Bloqueio: Afastamento: Data Afastamento: Data Afastamento:                                                                                                    |
| Cargo/Função Anterior:                                                                                                    |
| Alterar         Voltar ao Cálculo                                                                                                    |

Clique na aba "Adicional Por Tempo de Serviço e Sexta Parte";

| Sistema de Ações Judiciais - Cad: 🗙 🕂            |                                                                                                    | - a ×           |
|--------------------------------------------------|----------------------------------------------------------------------------------------------------|-----------------|
| ← → C ① Não seguro   scajrh.saude.sp.gov.br/ats. | hp?tipopagina=calculo&lanctointeressado=16730                                                                                                    | . द 🖈 🖬 । 🗊 🕒 ः |
|                                                  | COORDENADORIA DE RECURSOS HUMANOS - SISTEMA DE CUMPRIMENTO DE AÇÃO JUDICIAL                                                                                                    |                 |
|                                                  | CONCEINENT DE DECISIS FUMMOS - SISTEME DE COMPRIMENTO DE AQUI JUDICIAL  ACCESSION DE ACESSIS FUMMOS - SISTEME DE COMPRIMENTO DE AQUI JUDICIAL  ACCESSION DE ACESSIS FUMMOS - SISTEME DE COMPRIMENTO DE AQUI JUDICIAL  ACCESSION DE ACESSIS FUMMOS - SISTEME DE COMPRIMENTO DE AQUI JUDICIAL  ACCESSION DE ACESSIS FUMMOS - SISTEME DE COMPRIMENTO DE AQUI JUDICIAL  ACCESSION DE ACESSIS FUMMOS - SISTEME DE COMPRIMENTO DE AQUI JUDICIAL  ACCESSION DE ACESSIS FUMMOS - SISTEME DE COMPRIMENTO DE AQUI JUDICIAL  ACCESSION DE ACESSIS FUMMOS - SISTEME DE COMPRIMENTO DE AQUI JUDICIAL  ACCESSION DE ACESSIS FUMMOS - SISTEME DE COMPRIMENTO DE AQUI JUDICIAL  ACCESSION DE ACESSIS FUMMOS - SISTEME DE COMPRIMENTO DE AQUI JUDICIAL  ACCESSION DE ACESSIS FUMMOS - SISTEME DE COMPRIMENTO DE AQUI JUDICIAL  ACCESSIS EN LA LINE DE COMPRIMENTO DE ACESSIS ESTADAL  ACCESSIS EN LINE DE COMPRIMENTO DE ACESSIS ESTADAL  ACCESSIS EN LINE DE COMPRIMENTO DE ACESSIS ESTADAL  ACCESSIS EN LINE DE COMPRIMENTO DE ACESSIS ESTADAL  ACCESSIS EN LINE DE COMPRIMENTO DE ACESSIS ESTADAL  ACCESSIS EN LINE DE COMPRIMENTO DE ACESSIS ESTADAL  ACCESSIS EN LINE DE COMPRIMENTO DE ACESSIS ESTADAL  ACCESSIS ESTADAL  ACCESSIS ESTADA |                 |
|                                                  |                                                                                                    |                 |

O sistema abrirá o cadastro dos adicionais por tempo de serviço e da sexta parte. Nesta tela, é possível incluir, alterar, excluir e consultar os adicionais temporais.

| Sistema de Ações Judiciais - Cad: × + |                                                                    |                                 | - 8 ×       |
|---------------------------------------|--------------------------------------------------------------------|---------------------------------|-------------|
| ← → C ① Não seguro   scajrh.saude.sp. | ov.br/incluirats.php?tipopagina=calculo&lanctointeressado=16736    |                                 | ९ 🖈 🔳   😆 : |
|                                       | COORDENADORIA DE RECURSOS HUMANOS - SISTEMA DE CUM                 | PRIMENTO DE AÇÃO JUDICIAL       |             |
|                                       | Cadastro de Adicional por Tempo de Se                              | rviço e Sexta Parte             |             |
|                                       | Inclusão                                                           |                                 |             |
|                                       | Informe corretamente os dados abaixo (*) Campos Obrigatórios       |                                 |             |
|                                       | ps/py/                                                             |                                 |             |
|                                       | Najry                                                              | 1                               |             |
|                                       | Nome:                                                              | ]                               |             |
|                                       | Nº ATS: 01 *                                                       |                                 |             |
|                                       | Concessão: *                                                       |                                 |             |
|                                       | Publicação:                                                        |                                 |             |
|                                       | Retificação:                                                       |                                 |             |
|                                       |                                                                    |                                 |             |
|                                       | Salvar                                                             | Voltar                          |             |
|                                       |                                                                    |                                 |             |
|                                       | Copyright © 2009, GBNET Serviços e Consultoria de Informática Ltda | - Todos os direitos reservados. |             |
|                                       |                                                                    |                                 |             |
|                                       |                                                                    |                                 |             |
|                                       |                                                                    |                                 |             |
|                                       |                                                                    |                                 |             |

1 - Possibilita incluir adicional que não consta no sistema.

Os campos com asteriscos (\*) são obrigatórios. Embora não seja obrigatório o preenchimento dos campos Publicação e Retificação, recomenda–se que todos os campos sejam preenchidos.

#### Figura 23

| Sistema de Ações Judiciais - Cada 🗙 🕂                                         |                                                                                                    | -   | 0            | ×   |
|-------------------------------------------------------------------------------|----------------------------------------------------------------------------------------------------|-----|--------------|-----|
| $\leftrightarrow$ $\rightarrow$ C $\triangle$ ( Não seguro   scajrh.saude.sp. | gov.br/alterarats.php?lancto=203772&rscons=11854110&pvcons=03&tipopagina=calculo&lanctointeressado=16734 | @ ☆ | <b>=</b>   6 | ) i |
|                                                                               | COORDENADORIA DE RECURSOS HUMANOS - SISTEMA DE CUMPRIMENTO DE AÇÃO JUDICIAL                              |     |              |     |
|                                                                               | Cadastro de Adicional por Tempo de Serviço e Sexta Parte                                                 |     |              |     |
|                                                                               | Alteração                                                                                                |     |              |     |
|                                                                               | Informe corretamente os dados abaixo (*) Campos Obrigatórios                                             |     |              |     |
|                                                                               | RS/PV:                                                                                                   |     |              |     |
|                                                                               | None-                                                                                                    |     |              | _   |
|                                                                               |                                                                                                    |     |              |     |
|                                                                               |                                                                                                    |     |              | _   |
|                                                                               | Concessao: 24/09/2005 **                                                                                 |     |              | _   |
|                                                                               | Publicação:                                                                                              |     |              |     |
|                                                                               | Retificação:                                                                                             |     |              |     |
|                                                                               |                                                                                                    |     |              |     |
|                                                                               | Salvar Voltar                                                                                            |     |              |     |
|                                                                               |                                                                                                    |     |              | _   |
|                                                                               | Copyright © 2009, GBNET Serviços e Consultoria de Informática Ltda - Todos os direitos reservados.       |     |              |     |
|                                                                               |                                                                                                    |     |              |     |
|                                                                               |                                                                                                    |     |              |     |

2- Possibilita alterar os adicionais constantes no sistema.

Os campos com asteriscos (\*) são obrigatórios. Embora não seja obrigatório o preenchimento dos campos Publicação e Retificação, recomenda–se que todos os campos sejam preenchidos.

| Sistema de Cumprimento de Ação 🗙 🕂      |                                                              |                                                         | - @ ×       |
|-----------------------------------------|--------------------------------------------------------------|---------------------------------------------------------|-------------|
| ← → C ☆ ③ Não seguro   scajrh.saude.sp. | gov.br/excluirats.php?lancto=222652&rscons=15262984&pvcons=0 | 1&tipopagina=calculo&lanctointeressado=16730            | ९ 🖈 🔳   😝 । |
|                                         | COORDENADORIA DE RECURSOS HUMANOS                            | - SISTEMA DE CUMPRIMENTO DE AÇÃO JUDICIAL               |             |
|                                         | Cadastro de Adicional por 1                                  | empo de Serviço e Sexta Parte                           |             |
|                                         |                                                              | Exclusão                                                |             |
|                                         | RS/PV:                                                       |                                                         |             |
|                                         | Nome:                                                        |                                                         |             |
|                                         | Concessão: 24/11/2016                                        |                                                         |             |
|                                         | Publicação:                                                  |                                                         |             |
|                                         | Retificação:                                                 |                                                         |             |
|                                         |                                                              |                                                         |             |
|                                         | Excluir                                                      | Voltar                                                  |             |
|                                         | Copyright © 2009, GBNET Serviços e Consulto                  | ria de Informática Ltda - Todos os direitos reservados. |             |
|                                         |                                                              |                                                         |             |
|                                         |                                                              |                                                         |             |

3- Possibilita Excluir concessões indevidas.

| Fig   | ura | 26 |
|-------|-----|----|
| · · o |     |    |

Figura 25

| Sistema de Acões Iudiciais - Co                                      | on: × +                                                                     |                     |                          |                       |                               |                                       |            |             |   |   | - | 0 |  |
|----------------------------------------------------------------------|-----------------------------------------------------------------------------|---------------------|--------------------------|-----------------------|-------------------------------|---------------------------------------|------------|-------------|---|---|---|---|--|
|                                                                      | coguro L cogirth c                                                          | oudo op gov br/list | tarate php?recope=15363  | 948 mucons = 018/tips | nagina – calculo fulanctoint  | orossado = 16720                      |            |             | ۵ | ~ |   | • |  |
|                                                                      | seguro   scajm.s                                                            | aude.sp.gov.br/lisi | tarats.prip:rscons=15262 | /64&pvcons=01&upc     | pagina=calculoclarictoint     | elessado=16750                        |            |             | অ | ж |   | 0 |  |
|                                                                      | COORDENADORIA DE RECURSOS HUMANOS - SISTEMA DE CUMPRIMENTO DE AÇÃO JUDICIAL |                     |                          |                       |                               |                                       |            |             |   |   |   |   |  |
| Consulta de Cadastro de Adicional por Tempo de Serviço e Sexta Parte |                                                                             |                     |                          |                       |                               |                                       |            |             |   |   |   |   |  |
|                                                                      | Nome:                                                                       |                     |                          | RS/P                  | /:                            | RG:                                   |            |             |   |   |   |   |  |
|                                                                      | Cargo/Função                                                                | 04056 - AUXILIA     | AR DE ENFERMAGEM         |                       | Regime Jurídico: A - TIT      | ULAR DE CARGO EFETIVO                 |            |             |   |   |   |   |  |
|                                                                      |                                                                             |                     |                          |                       | Consulta de Ats               |                                       |            |             |   |   |   |   |  |
|                                                                      | A.T.S                                                                       | Porcentagem         | Concessão                | Publicação            | Retificação                   | Sexta Parte\Concessão                 | Publicação | Retificação |   |   |   |   |  |
|                                                                      | 01                                                                          | 05                  | 24/11/2016               |                       |                               |                                       |            |             |   |   |   |   |  |
|                                                                      |                                                                             |                     |                          |                       |                               |                                       |            |             |   |   |   |   |  |
| Total: 1                                                             |                                                                             |                     |                          |                       |                               |                                       |            |             |   |   |   |   |  |
|                                                                      |                                                                             |                     |                          |                       |                               |                                       |            |             |   |   |   |   |  |
|                                                                      |                                                                             |                     |                          |                       | Voltar                        |                                       |            |             |   |   |   |   |  |
|                                                                      |                                                                             |                     | Copyright                | © 2009, GBNET Serviço | s e Consultoria de Informátic | a Ltda - Todos os direitos reservados |            |             |   |   |   |   |  |
|                                                                      |                                                                             |                     |                          |                       |                               |                                       |            |             |   |   |   |   |  |
|                                                                      |                                                                             |                     |                          |                       |                               |                                       |            |             |   |   |   |   |  |

3- Possibilita **Consultar** a lista com todos os adicionais cadastrados.

|      | COORDENADORIA DE RECURSOS HUMANOS - SISTEMA DE CUMPRIMENTO DE AÇÃO JUDICIAL                                                                         |
|------|----------------------------------------------------------------------------------------------------|
| Açõe | es Judiciais Adicional Por Tempo de<br>Serviço e Sexta Parte Períodos de Férias Artigo 133 Valores de Prêmio<br>Incentivo<br>Cadastro de Servidores |
|      | PV: 1  Pesquisar                                                                                                    |
|      | Servidores Ativos                                                                                                    |
|      | RS/PV: RG.: Dígito RG.: 4                                                                                                    |
|      | Nome: CP.F: Nascimento: 15/07/1977                                                                                                    |
|      | Cargo/Função: UHOSZ - TECNILO DE EMERNANGEM                                                                                                    |
|      |                                                                                                    |
|      | Vaniačo de Exercicio:                                                                                                    |
|      | Secretária: 9 - SECRETARIA DA SAUDE                                                                                                    |
|      | Unidade Orçamentária: 6 - COORDENADORIA SERVICOS SAUDE                                                                                              |
|      | Unidade Despesa: 145 - HOSPITAL PSIQU.PF.CANTIDIO MOURA CAMPOS                                                                                      |
|      | Unidade Administrativa: [06545 - C.A.I.S. PR.CANTIDIO M.CAMPOS                                                                                      |
|      | Situação: 1 - CADASTRO ATIVO                                                                                                    |
|      | Bloqueio: D - Data Bloqueio:                                                                                                    |
|      | Afastamento: Data Afastamento:                                                                                                    |
|      | Cargo/Função Anterior:                                                                                                    |
|      | Alterar Voltar ao Câlculo                                                                                                    |
|      |                                                                                                    |
|      |                                                                                                    |

Clique na aba "Período de Férias";

Figura 28

| Sistema de Ações Judiciais - Cadi X +                                                                                                    |     | - 0      | ×          |
|----------------------------------------------------------------------------------------------------|-----|----------|------------|
| ← → C û IO Não seguro   scajrh.saude.sp.gov.br/ferias.php?tipopagina=calculo&lanctointeressado=16730                                                              | @ ☆ | 📰   =: - | <b>9</b> : |
| COORDENADORIA DE RECURSOS HUMANOS - SISTEMA DE CUMPRIMENTO DE AÇÃO JUDICIAL                                                                                       |     |          |            |
| Cadastro de Períodos de Férias Período de Férias:          Período de Férias:          Períodos de Férias          Períodos de Férias          Períodos de Férias |     |          |            |
| Nome:<br>Período: 01/12/2012 à 30/12/2012<br>Alterar Alterar Voltar Voltar                                                                                        |     |          |            |
| 1 pyright @ T Serviça a de Inform jodos os direitos reservados.<br>1 2 3 4                                                                                        |     |          |            |
|                                                                                                    |     |          |            |

O sistema abrirá o cadastro das férias usufruídas pelo servidor.

Figura 30

| 😵 Sistema de Ações Judiciais - Lanç 🗴 🕂                                                                                              | - 0 ×     |
|----------------------------------------------------------------------------------------------------|-----------|
| 🗧 🔶 C 🏠 💿 Não seguro   scajnt.saude.sp.gov.br/incluirferias.php?rscons=15262984&pvcons=1&tipopagina=calculo&tlanctointeressado=16730 | ९ ☆ ■ 😝 : |
| COORDENADORIA DE RECURSOS HUMANOS - SISTEMA DE CUMPRIMENTO DE AÇÃO JUDICIAL                                                          |           |
| Lançamentos de Períodos de Férias                                                                                                    |           |
| Informe corretamente os dados abaixo (*) Campos Obrigatórios  RS/PV: Nome: Início: * Final: Salvar Voltar                            |           |
| Copyright © 2009, GBNET Serviços e Consultoria de Informática Ltda - Todos os direitos reservados.                                   |           |
|                                                                                                    |           |

1 – Possibilita **Incluir** períodos de férias não constantes no sistema.

Os campos com asteriscos (\*) são obrigatórios.

| Sistema de Ações Judiciais - Lanç x +  |                                                                                                    | - 0     |
|----------------------------------------|----------------------------------------------------------------------------------------------------|---------|
| ← → C ☆ ③ Não seguro   scajrh.saude.sp | .gov.br/alterarferias.php?lancto=1373808&rscons=15262984&pvcons=1&tipopagina=calculo&lanctointeressado=16730                               | ० ४ 🔳 🔒 |
|                                        | COORDENADORIA DE RECURSOS HUMANOS - SISTEMA DE CUMPRIMENTO DE AÇÃO JUDICIAL                                                                |         |
|                                        | Lançamentos de Períodos de Férias                                                                                                    |         |
|                                        | Alteração Informe corretamente os dados abaixo (*) Campos Obrigatórios RS/FV: Nome: Inicio: 01/12/2012 * Final: 30/12/2012 * Salvar Voltar |         |
|                                        | Copyright © 2009, GBNET Serviços e Consultoria de Informática Ltda - Todos os direitos reservados.                                         |         |
|                                        |                                                                                                    |         |

2 - Permite **Alterar** os períodos de férias cadastradas. Os campos com asteriscos (\*) são obrigatórios.

Figura 31

| Sistema de Cumprimento de Açã 🗙 🕂        |                                                                |                                                     | – D     |
|------------------------------------------|----------------------------------------------------------------|-----------------------------------------------------|---------|
| ← → C ① ③ Não seguro   scajrh.saude.sp.g | ov.br/excluirferias.php?lancto=1373808&rscons=15262984&pvcons= | 1&tipopagina=calculo&lanctointeressado=16730        | ० 🛧 🔳 🕒 |
|                                          | COORDENADORIA DE RECURSOS HUMANOS -                            | SISTEMA DE CUMPRIMENTO DE AÇÃO JUDICIAL             |         |
|                                          | Lançamentos de                                                 | Períodos de Férias                                  |         |
|                                          | Exc                                                            | lusão                                               |         |
|                                          | RS/PV:                                                         |                                                     |         |
|                                          | Nome:                                                          |                                                     |         |
|                                          | Período: 01/12/2012 À 30/12/2012                               |                                                     |         |
|                                          |                                                                |                                                     |         |
|                                          |                                                                |                                                     |         |
|                                          | Excluir                                                        | Voltar                                              |         |
|                                          | Copyright © 2009, GBNET Serviços e Consultoria                 | de Informática Ltda - Todos os direitos reservados. |         |
|                                          |                                                                |                                                     |         |
|                                          |                                                                |                                                     |         |
|                                          |                                                                |                                                     |         |

3 – Permite **Excluir** períodos de férias incorretas/indevidas.

| Sistema de Ações Judiciais - Con: x +   |                                                             |                                                             | - 0     | > |
|-----------------------------------------|-------------------------------------------------------------|-------------------------------------------------------------|---------|---|
| ← → C ☆ ③ Não seguro   scajrh.saude.sp. | gov.br/listarferias.php?rscons=15262984&pvcons=1&tipopagina | =calculo&lanctointeressado=16730                            | ० 🕁 📰 🔒 | 1 |
|                                         | COORDENADORIA DE RECURSOS HUMAN                             | IOS - SISTEMA DE CUMPRIMENTO DE ACÃO JUDICIAI               |         | - |
|                                         |                                                             |                                                             |         |   |
|                                         | Consulta de Cada                                            | stro de Período de Férias                                   |         |   |
|                                         |                                                             |                                                             |         |   |
| Nome:                                   | RS/PV:                                                      | RG:                                                         |         |   |
| Cargo/Função: 04056                     | - AUXILIAR DE ENFERMAGEM Regim                              | e Jurídico: A - TITULAR DE CARGO EFETIVO                    |         |   |
|                                         | Consulta                                                    | a de Período de Férias                                      |         |   |
|                                         | Quantidade de Dias                                          | Período                                                     |         |   |
|                                         | 01/12/2012 à 30/12/2012                                     | 030                                                         |         |   |
|                                         | 02/12/2013 à 31/12/2013                                     | 030                                                         |         |   |
|                                         | 15/05/2014 à 29/05/2014                                     | 015                                                         |         |   |
|                                         | 17/12/2014 à 31/12/2014                                     | 015                                                         |         |   |
|                                         | 16/06/2015 à 30/06/2015                                     | 015                                                         |         |   |
|                                         | 17/12/2015 à 31/12/2015                                     | 015                                                         |         |   |
|                                         | 18/05/2016 à 01/06/2016                                     | 015                                                         |         |   |
|                                         | 03/10/2016 à 17/10/2016                                     | 015                                                         |         |   |
|                                         | 17/05/2017 à 31/05/2017                                     | 015                                                         |         |   |
|                                         | 17/12/2017 à 31/12/2017                                     | 015                                                         |         |   |
|                                         | 16/05/2018 à 30/05/2018                                     | 015                                                         |         |   |
|                                         |                                                             |                                                             |         |   |
| otal: 11                                |                                                             |                                                             |         |   |
|                                         |                                                             |                                                             |         |   |
|                                         |                                                             |                                                             |         |   |
|                                         |                                                             | Voltar                                                      |         |   |
|                                         | Copyright © 2009, GBNET Serviços e Consu                    | Iltoria de Informática Ltda - Todos os direitos reservados. |         |   |
|                                         | · · · · · · · · · · · · · · · · · · ·                       |                                                             |         |   |

4 – Permite **Consultar** todos os períodos de férias cadastradas.

Figura 33

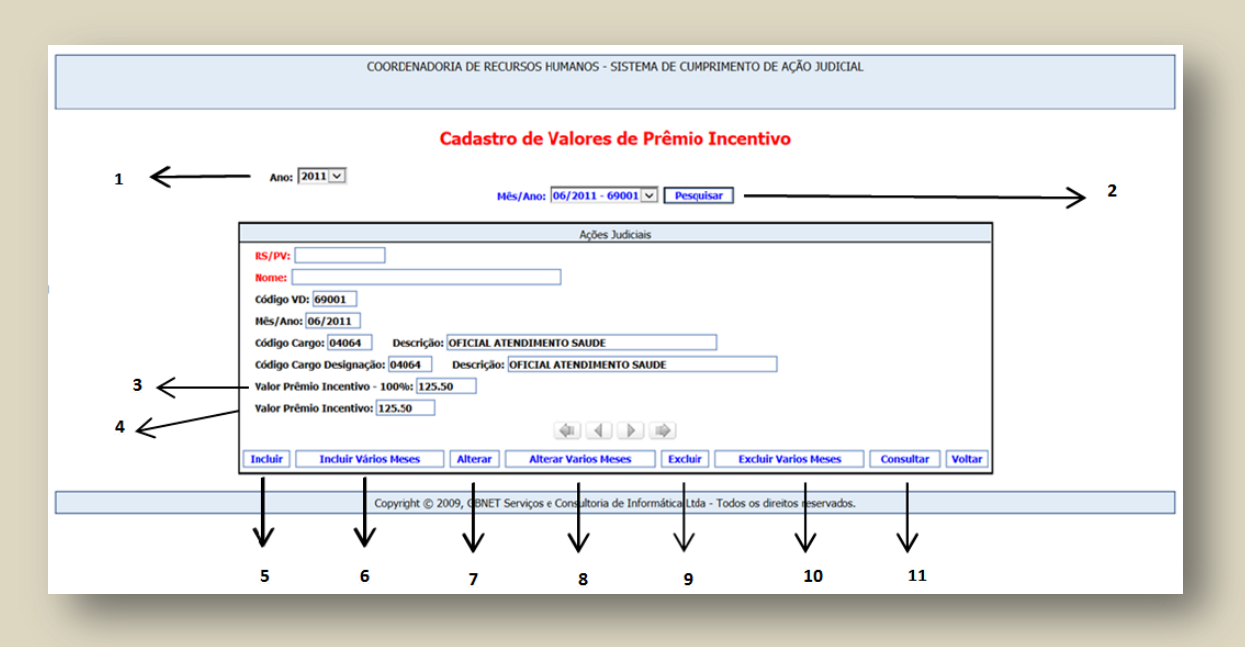

1 – Exibe lista para pesquisar ano – ao clicar, o sistema exibirá as informações referentes ao ano selecionado.

2 – Exibe lista para pesquisar mês – ao selecionar o mês e pesquisar, o sistema exibirá as informações referentes àquele mês.

3 – Exibe valor efetivamente pago – caso a ação seja sobre 50% do Prêmio Incentivo e a avaliação do servidor tenha sido diferente de 100%, este campo deverá ser alterado.

4 – Exibe valor efetivamente pago.

5 – Utilizar quando o valor recebido pelo servidor não constar no sistema.

Ao clicar, o sistema abrirá a tela para incluir valor de um único mês.

| Cadastro de Valores d                                        | de Prêmio Incentivo                              |
|--------------------------------------------------------------|--------------------------------------------------|
| Inclus                                                       | ao                                               |
| Informe corretamente os dados abaixo (*) Campos Obrigatórios |                                                  |
| RS/PV:                                                       |                                                  |
| Salvar                                                       | Voltar                                           |
| Copyright © 2009, GBNET Serviços e Consultoria de            | Informática Ltda - Todos os direitos reservados. |
|                                                              |                                                  |

Deverão ser preenchidos obrigatoriamente os campos "Código VD", "Mês", "Valor Prêmio Incentivo – 100%" e "Valor Prêmio Incentivo". Após realizar o preenchimento, clique em Salvar.

6 – Utilizar quando os valores de vários meses consecutivos recebidos pelo servidor não constarem no sistema.

Ao clicar, o sistema abrirá tela para incluir valores de vários meses consecutivos.

Figura 35

|   | COORDENADORIA DE RECURSOS HUMANOS - SISTEMA DE CUMPRIMENTO DE AÇÃO JUDICIAL                                                                                                    |
|---|----------------------------------------------------------------------------------------------------|
|   | Cadastro de Valores de Prêmio Incentivo                                                                                                    |
|   | Inclusão                                                                                                    |
|   | Informe corretamente os dados abaixo (*) Campos Obrigatórios  RS/PV: Nome: Nome: Código VD: * Do Mēs: * Até Mēs: * Cargo: 05410-OFICIAL DE SAUDE  * Valor Prēmio Incentivo: * Valor Prēmio Incentivo: * |
|   | Salvar Voltar                                                                                                    |
|   | Copyright © 2009, GBNET Serviços e Consultoria de Informática Ltda - Todos os direitos reservados.                                                                                                    |
| _ |                                                                                                    |

Deverão ser preenchidos obrigatoriamente os campos "Código VD", "Do Mês", "Até Mês", "Valor Prêmio Incentivo–100%" e "Valor Prêmio Incentivo". Após realizar o preenchimento, clique em Salvar.

7 – Utilizar quando for necessário alterar o valor de um mês.Ao clicar, o sistema abrirá tela para alteração de um único mês.

|                                                                                                    | COORDENADORIA DE RECURSOS HUMANOS - SISTE                                                                                                    | MA DE CUMPRIMENTO DE AÇÃO JUDICIAL            |  |
|----------------------------------------------------------------------------------------------------|----------------------------------------------------------------------------------------------------|-----------------------------------------------|--|
|                                                                                                    | Cadastro de Valores P                                                                                                    | rêmio Incentivo                               |  |
|                                                                                                    | Alteração                                                                                                    |                                               |  |
| Informe cc<br>RS/PV:<br>Nome:<br>Ano: 2011<br>Código VD<br>Měs: 06<br>Cargo Cód<br>Cargo Des<br>Valor Prěn<br>Valor Prěn | rretamente os dados abaixo (*) Campos Obrigatórios  L  General de la constructiva de la constructiva de la construcción de la construcción de la c |                                               |  |
|                                                                                                    | Salvar                                                                                                    | Voltar                                        |  |
|                                                                                                    | Copyright © 2009, GBNET Serviços e Consultoria de Inf                                                                                                    | ormática Ltda - Todos os direitos reservados. |  |

Deverá ser alterado o valor de pelo menos um dos campos "Valor Prêmio Incentivo – 100%" e/ou "Valor Prêmio Incentivo". Após realizar o preenchimento, clique em Salvar.

8 – Utilizar quando for necessário alterar o valor de mais que um mês consecutivo.
 Ao clicar, o sistema abrirá tela para alteração de vários meses.

| COORDENADORIA DE RECURSOS HUMANOS - SISTEMA DE CUMPRIMENTO DE AÇÃO JUDICIAL                                                                                                    |
|----------------------------------------------------------------------------------------------------|
| Cadastro de Valores de Prêmio Incentivo                                                                                                    |
| Exclusão                                                                                                    |
| RS/PV:         Nome:         Ano: 2011         Código VD: [69001         Mes: 06         Código Cargo: [04064         Descrição: OFICIAL ATENDIMENTO SAUDE         Código Cargo Designação: [04064         Descrição: OFICIAL ATENDIMENTO SAUDE         Valor Prêmio Incentivo - 100%: [125:50         Valor Prêmio Incentivo: [125:50 |
| Excluir Voltar                                                                                                    |
| Copyright © 2009, GBNET Serviços e Consultoria de Informática Ltda - Todos os direitos reservados.                                                                                                    |
|                                                                                                    |

Deverão ser preenchidos obrigatoriamente os campos "Do Mês" e "Até Mês". Deverá ser alterado o valor de pelo menos um dos campos "Valor Prêmio Incentivo – 100%" e/ou "Valor Prêmio Incentivo". Após realizar o preenchimento, clique em Salvar.

9 – Utilizar quando for necessário excluir valor indevido de um único mês.
 Todos os campos vêm preenchidos, não é necessário nenhum preenchimento, apenas clicar no botão Excluir.

#### Figura 37

| COORDENADORIA DE RECURSOS HUMANOS - SISTEMA DE CUMPRIMENTO DE AÇÃO JUDICIAL                                                                                                    |
|----------------------------------------------------------------------------------------------------|
| Cadastro de Valores de Prêmio Incentivo                                                                                                    |
| Alteração                                                                                                    |
| Informe corretamente os dados abaixo (*) Campos Obrigatórios  RS/PV: Nome: Ano: 2011 Código VD: [69001 Do Més: * Até Més: * Cargo Código: 05410 - OFICIAL DE SAUDE  V Cargo Designação: Valor Prêmio Incentivo - 100%: 125.50 * Valor Prêmio Incentivo: 125.50 * |
| Salvar                                                                                                    |
| Copyright © 2009, GBNET Serviços e Consultoria de Informática Ltda - Todos os direitos reservados.                                                                                                    |
|                                                                                                    |

10 – Utilizar quando for necessário excluir vários meses consecutivos. Deverão ser preenchidos obrigatoriamente os campos "Do Mês" e "Até Mês". Clique em Salvar.

Figura 39

|         |             |                 | Cadasti                   | ro de Valores Prêmio Inc              | centivo                    |                                        |                              |
|---------|-------------|-----------------|---------------------------|---------------------------------------|----------------------------|----------------------------------------|------------------------------|
|         |             |                 |                           |                                       |                            |                                        |                              |
| Nome:   |             |                 | RS/PV:                    | RG:                                   |                            |                                        |                              |
| Cargo/F | unção: 0541 | 0 - OFICIAL     | DE SAUDE Regime           | Jurídico: A - TITULAR DE CARGO EFETIV | 0                          |                                        |                              |
|         |             |                 |                           | Consulta                              |                            |                                        |                              |
| Mês/Ano | Código VD   | Código<br>Cargo | Descrição Cargo           | Código Cargo Designação               | Descrição Cargo Designação | Valor<br>Prêmio<br>Incentivo<br>- 100% | Valor<br>Prêmio<br>Incentivo |
| 06/2011 | 69001       | 04064           | OFICIAL ATENDIMENTO SAUDE | 04064                                 | OFICIAL ATENDIMENTO SAUDE  | 125.50                                 | 125.50                       |
| 07/2011 | 69001       | 04064           | OFICIAL ATENDIMENTO SAUDE | 04064                                 | OFICIAL ATENDIMENTO SAUDE  | 125.50                                 | 125.50                       |
| 08/2011 | 69001       | 04064           | OFICIAL ATENDIMENTO SAUDE | 04064                                 | OFICIAL ATENDIMENTO SAUDE  | 125.50                                 | 125.50                       |
| 09/2011 | 69001       | 04064           | OFICIAL ATENDIMENTO SAUDE | 04064                                 | OFICIAL ATENDIMENTO SAUDE  | 125.50                                 | 125.50                       |
| 10/2011 | 69001       | 04064           | OFICIAL ATENDIMENTO SAUDE | 04064                                 | OFICIAL ATENDIMENTO SAUDE  | 251.00                                 | 251.00                       |
| 11/2011 | 69001       | 04064           | OFICIAL ATENDIMENTO SAUDE | 04064                                 | OFICIAL ATENDIMENTO SAUDE  | 251.00                                 | 251.00                       |
| 12/2011 | 69001       | 04064           | OFICIAL ATENDIMENTO SAUDE | 04064                                 | OFICIAL ATENDIMENTO SAUDE  | 251.00                                 | 251.00                       |
| 01/2012 | 69001       | 05410           | OFICIAL DE SAUDE          | 05410                                 | OFICIAL DE SAUDE           | 251.00                                 | 251.00                       |
| 02/2012 | 69001       | 05410           | OFICIAL DE SAUDE          | 05410                                 | OFICIAL DE SAUDE           | 251.00                                 | 251.00                       |
| 03/2012 | 69001       | 05410           | OFICIAL DE SAUDE          | 05410                                 | OFICIAL DE SAUDE           | 251.00                                 | 251.00                       |

11 – Permite consultar relatório dos valores pagos.

## **TELA DE CÁLCULO**

#### Figura 40

| Ano Jan            | eiro                        | Fevereiro                                 | Março                                     | Abril                                     | Maio                                      | Junho                                    | Julho                                     | Agosto                                    | Setembro                                  | Outubro                                   | Novembro            | Dezembro            | Valores |
|--------------------|-----------------------------|-------------------------------------------|-------------------------------------------|-------------------------------------------|-------------------------------------------|------------------------------------------|-------------------------------------------|-------------------------------------------|-------------------------------------------|-------------------------------------------|---------------------|---------------------|---------|
| 200                | 0.00                        |                                           |                                           |                                           |                                           |                                          |                                           |                                           |                                           |                                           |                     |                     |         |
| 040                | ATS                         | 200.00                                    | 200.00                                    | 200.00                                    | 200.00                                    | 200.00                                   | 200.00                                    | 200.00                                    | 200.00                                    | 200.00                                    | 200.00              | 200.00              |         |
| 209                | %                           | 04º ATS                                   | 04º ATS                                   | 04º ATS                                   | 04º ATS                                   | 04º ATS                                  | 04º ATS                                   | 04º ATS                                   | 04º ATS                                   | 04º ATS                                   | 04º ATS             | 04º ATS             |         |
| 40.1               | 00                          | 20%                                       | 20%                                       | 20%                                       | 20%                                       | 20%                                      | 20%                                       | 20%                                       | 20%                                       | 20%                                       | 20%                 | 20%                 |         |
| 2018 509<br>PAR    | 6-SEXTA<br>RTE-             | 40.00                                     | 40.00                                     | 40.00                                     | 40.00                                     | 40.00                                    | 40.00                                     | 40.00                                     | 40.00                                     | 40.00                                     | 40.00               | 40.00               | 913.29  |
| A.J.<br>PIN        | UD.SOBRE                    | 50%-SEXTA<br>PARTE-                       | 50%-SEXTA<br>PARTE-                       | 50%-SEXTA<br>PARTE-                       | 50%-SEXTA<br>PARTE-                       | 50%-SEXTA<br>PARTE-                      | 50%-SEXTA<br>PARTE-                       | 50%-SEXTA<br>PARTE-                       | 50%-SEXTA<br>PARTE-                       | 50%-SEXTA<br>PARTE-                       | 50%-SEXTA<br>PARTE- | 50%-SEXTA<br>PARTE- |         |
| 33.                | 33                          | A.JUD.SOBRE<br>PIN                        | A.JUD.SOBRE<br>PIN                        | A.JUD.SOBRE<br>PIN                        | AJUD.SOBRE<br>PIN                         | AJUD.SOBRE<br>PIN                        | A.JUD.SOBRE<br>PIN                        | AJUD.SOBRE<br>PIN                         | AJUD.SOBRE<br>PIN                         | AJUD.SOBRE<br>PIN                         | AJUD.SOBRE<br>PIN   | AJUD.SOBRE<br>PIN   |         |
| 1/3<br>dias        | S/Férias 015<br>s           | 33.33                                     | 33.33                                     | 33.33                                     | 33.33                                     | 33.33                                    | 33.33                                     | 33.33                                     | 33.33                                     | 33.33                                     | 33.33               | 33.33               |         |
| 33.                | 33                          |                                           |                                           |                                           |                                           |                                          |                                           |                                           |                                           |                                           |                     |                     |         |
| 200                | ).00                        | 200.00                                    | 200.00                                    | 200.00                                    | 200.00                                    | 200.00                                   | 200.00                                    | 200.00                                    | 200.00                                    | 200.00                                    |                     |                     |         |
| 040                | ATS                         | 04º ATS                                   | 04º ATS                                   | 04º ATS                                   | 04º ATS                                   | 04º ATS                                  | 04º ATS                                   | 04º ATS                                   | 04º ATS                                   | 04º ATS                                   |                     |                     |         |
| 209                | %                           | 20%                                       | 20%                                       | 20%                                       | 20%                                       | 20%                                      | 20%                                       | 20%                                       | 20%                                       | 20%                                       |                     |                     |         |
| 2019 40.0          | 00                          | 40.00                                     | 40.00                                     | 40.00                                     | 40.00                                     | 40.00                                    | 40.00                                     | 40.00                                     | 40.00                                     | 40.00                                     |                     |                     | 733.3   |
| 509<br>PAR<br>A.JI | %-SEXTA<br>RTE-<br>UD.SOBRE | 50%-SEXTA<br>PARTE-<br>A.JUD.SOBRE<br>PIN | 50%-SEXTA<br>PARTE-<br>A.JUD.SOBRE<br>PIN | 50%-SEXTA<br>PARTE-<br>A.JUD.SOBRE<br>PIN | 50%-SEXTA<br>PARTE-<br>A.JUD.SOBRE<br>PIN | 50%-SEXTA<br>PARTE-<br>AJUD.SOBRE<br>PIN | 50%-SEXTA<br>PARTE-<br>A.JUD.SOBRE<br>PIN | 50%-SEXTA<br>PARTE-<br>A.JUD.SOBRE<br>PIN | 50%-SEXTA<br>PARTE-<br>A.JUD.SOBRE<br>PIN | 50%-SEXTA<br>PARTE-<br>A.JUD.SOBRE<br>PIN |                     |                     |         |
| 33.                | 22                          | 33.33                                     | 33.33                                     | 33.33                                     | 33.33                                     | 33.33                                    | 33.33                                     | 33 33                                     | 33 33                                     | 33.33                                     |                     |                     |         |
|                    |                             |                                           |                                           | 00100                                     | 00100                                     |                                          | 00100                                     | 00100                                     |                                           | 00100                                     |                     | Total               | 1646.59 |
| Encaminhar pa      | 33<br>Ira Validação         | 33.33                                     | → <u>1</u>                                | 33.33                                     | 33.33                                     | 33.33                                    | 2                                         | 33.33<br>Im                               | 33.33<br>primir                           | 33.33                                     |                     | Total               | 1646.59 |

1 - Depois de feita toda a verificação das informações e salvos os VD's, os cálculos deverão ser conferidos.

#### Figura 41

|    | COORDENADORIA DE RECURSOS HUMANOS - SISTEMA DE CUMPRIMENTO DE AÇÃO JUDICIAL                                                                                                    |  |
|----|----------------------------------------------------------------------------------------------------|--|
|    | Cadastro de Processo de Obrigação de Fazer<br>Processo Principal nº:                                                                                                    |  |
| _  | Nome:                                                                                                    |  |
|    | Validar Cálculo                                                                                                    |  |
| Pr | rocesso Principal Nro.:                                                                                                    |  |
| A  | utor:                                                                                                    |  |
| In | steressado:                                                                                                    |  |
| 0  | umprimento da Sentença Nro.:                                                                                                    |  |
| Pr | rocesso 55 Nro.:                                                                                                    |  |
| T  | tbunal (Loca): 🖓 Vara de Fazenda Pública - Foro Central                                                                                                    |  |
| Pr | rescrição: Sim                                                                                                    |  |
| D  | ata Ajuizamento: [31/01/2017]                                                                                                    |  |
| N  | ome Diretório (Acervo):                                                                                                    |  |
| D  | escrição Ação Judicial:<br>à inclusão da parte fixa (50%) do valor do Prêmio de Incentivo, instituído pela Lei nº 8.975/94 e<br>férsás, dos adriconás por tempo de serviço (quinquenta), do terço constitucional de<br>afereração sendar Soservada a prescrição quinquental. |  |
| D  | ata Lançamento: 29/11/2019                                                                                                    |  |
|    |                                                                                                    |  |
|    |                                                                                                    |  |
|    | Encaminhar para Validação Voltar                                                                                                    |  |

Se estiver tudo correto, clique no botão Encaminhar para Validação.

2 – Esta opção deverá ser utilizada exclusivamente nos cálculos de Artigo 133 (VD 69017).

| Duccos                                                                  | 00                                            |                  |           | -                | Presser          | DIN          |                     |                  |                  |              |         |                  |          |
|-------------------------------------------------------------------------|-----------------------------------------------|------------------|-----------|------------------|------------------|--------------|---------------------|------------------|------------------|--------------|---------|------------------|----------|
| Autor                                                                   | 0 00 11                                       |                  |           |                  | 1100655          | JIJH         |                     |                  |                  |              |         |                  |          |
| Co-auto                                                                 | c                                             |                  |           |                  |                  |              | RG n°               |                  |                  | RS           | PV:     |                  |          |
| DOE da                                                                  | Portaria: 20                                  | /12/2019         |           |                  |                  | Mês/Ano de   | e implantaçi        | ão da folha      | PIN: 01/20       | 20           |         |                  |          |
| Cargo/I                                                                 | unção Anter                                   | nior: AU2        | CILIAR DE | LABORA           | FORIO            |              | 1                   | Mês/Ano A        | uizamento:       | 31/01/2017   |         |                  |          |
| Cargo/F                                                                 | unção Atual                                   | : AUXIL          | JAR DE LA | ABORATO          | RIO              |              | 10/0010             | Mês/Ano da       | Prescrição       | : 31/01/201  | 2       |                  |          |
| Periodo                                                                 | do Cálculo:                                   | NTACIDAL         | Do Mei    | :: 01/2018       | ALOR DO          | Ate o Mes:   | 12/2019<br>ROBME DI | OTODATA          |                  | TCTAT        |         |                  |          |
| U VAL                                                                   | OK DA VA                                      | INTROLM.         | 01000     | JOBKE U          | ALOK DO          | Meses de     | Referência          | GI ERWIIN/       | içao iop         | ICIAL        |         |                  |          |
|                                                                         |                                               |                  |           | 1                | alor do Pré      | mio Incenti  | vo do mês s         | eferência =      | R\$              |              |         |                  |          |
|                                                                         |                                               |                  |           |                  |                  | 1/3 de Féria | s Sexta Par         | te               |                  |              |         |                  |          |
| Quantidade de Adicional Por Tempo de Serviço - ATS do mês de referência |                                               |                  |           |                  |                  |              |                     |                  |                  |              |         |                  |          |
|                                                                         | Percentual correspondente a quantidade de ATS |                  |           |                  |                  |              |                     |                  |                  |              |         |                  |          |
| A                                                                       | Inc                                           | <b>R</b>         | Va        | lor do ATS       | com base n       | o % sobre o  | Prêmio de           | Incentivo d      | o mës refer      | ëncia<br>Out | Man     | Dee              | Valar    |
| Allo                                                                    | 200.00                                        | rev              | IVIAT     | 7.01             | Ma               | 3011         | 301                 | Ago              | 001              | Out          | INOV    | Dez              | valor    |
|                                                                         | 049 4 7 9                                     |                  |           |                  |                  |              |                     |                  |                  |              |         |                  |          |
|                                                                         | 20%                                           | 200.00           | 200.00    | 200.00           | 200.00           | 200.00       | 200.00              | 200.00           | 200.00           | 200.00       | 200.00  | 200.00           |          |
|                                                                         | 40.00                                         | 049 4 70         | 049 479   | 049 479          | 049 470          | 048 4 78     | 0.49 ATR            | 0.49 A TO        | 049 4 70         | 049 4 70     | 049 ATR | 049 4 70         |          |
|                                                                         | 40,00                                         | 2006             | 2006      | 2005             | 2006             | 2005         | 2006                | 2006             | 2006             | 2006         | 2005    | 2006             |          |
| 2019                                                                    | AT -/Pin                                      | 40.00            | 40.00     | 40.00            | 20%              | 40.00        | 40.00               | 40.00            | 40.00            | 40.00        | 40.00   | 40.00            | 012      |
| 2010                                                                    | 22.22                                         | 40,00<br>50% 6*P | 50% 6*P   | 40,00<br>50% 6*P | 40,00<br>50% 6*P | 50% 6*P      | 50% 6*P             | 40,00<br>50% 6*P | 40,00<br>50% 6*P | 50% 6*P      | 50% 6*P | 40,00<br>50% 6*P | 915,     |
|                                                                         | 1/2Bérion                                     | AT c/Pio         | AT /Pio   | AL /Pio          | ATC/Pio          | AT r/Pio     | ALCRic              | AT c/Pio         | AT c/Pic         | AT /Pio      | ALC/Pio | AT c/Pic         |          |
|                                                                         | 01/2018                                       | 22.22            | 22.22     | 22.22            | 22.22            | 22.22        | 22.22               | 22.22            | 22.22            | 22.22        | 22.22   | 22.22            |          |
|                                                                         | 015 dies                                      | 55,55            | 55,55     | 55,55            | 55,55            | 55,55        | 55,55               | 55,55            | 55,55            | 55,55        | 55,55   | 55,55            |          |
|                                                                         | 22.22                                         |                  |           |                  |                  |              |                     |                  |                  |              |         |                  |          |
|                                                                         | 200,00                                        | 200.00           | 200.00    | 200.00           | 200.00           | 200.00       | 200.00              | 200.00           | 200.00           | 200.00       |         |                  | <u> </u> |
|                                                                         | 200,00                                        | 200,00           | 200,00    | 200,00           | 04º ATS          | 049 479      | 200,00              | 200,00           | 200,00           | 200,00       |         |                  |          |
|                                                                         | 2005                                          | 2006             | 2006      | 2005             | 2006             | 2005         | 2006                | 2006             | 2006             | 2006         |         |                  |          |
| 2010                                                                    | 40.00                                         | 40.00            | 40.00     | 40.00            | 40.00            | 40.00        | 40.00               | 40.00            | 40.00            | 40.00        |         |                  | 1 6 1 6  |
| 2019                                                                    | 40,00<br>50% 6*P                              | 40,00<br>50% 6*P | 50% 6*P   | 40,00<br>50% 6*P | 40,00<br>50% 6*P | 50% 6*P      | 40,00<br>50% 6*P    | 40,00<br>50% 6*P | 40,00<br>50% 6*P | 50% 6*P      |         |                  | 1.040    |
|                                                                         | 30%001                                        | AT (D)           | 10%001    | AT (D)           | AT 00:           | 305001       | AT (D)              | AT (D)           | 10%001           | 30%001       |         |                  |          |
|                                                                         | AJ.S/Fin                                      | AJ.S/Fin         | AJ.S/Fin  | AJ.S/Fin         | AJ.S/Fin         | AJ.S/Fin     | AJ.S/Fin            | AJ.S/Fin         | AJ.S/Fin         | AJ.S/Fin     |         |                  |          |
|                                                                         | 22,22                                         | 22,22            | 22,22     | 22,22            | دد,دد            | 22,22        | 22,22               | 22,22            | دد,دد            | دد,دد        |         |                  |          |

3- A opção imprimir abre o cálculo definitivo no formulário (o arquivo já é em PDF, pronto para salvar na máquina, imprimir e encaminhar).

#### Tela validar cálculo Figura 43

|      | Validar Cilculo          |                          | 1                   | Paul                | rar Cilcula         | ~                   | 2                   | Inv                       | rimir               |                     |                     | Malt                      | -        |
|------|--------------------------|--------------------------|---------------------|---------------------|---------------------|---------------------|---------------------|---------------------------|---------------------|---------------------|---------------------|---------------------------|----------|
|      |                          |                          |                     |                     |                     |                     |                     |                           |                     |                     |                     | Total                     | 42087.42 |
|      | 291.67                   |                          |                     |                     |                     |                     |                     | 437.50                    |                     |                     |                     |                           |          |
|      | 1/3 S/Férias 030<br>dias | 145.83                   | 145.83              | 145.83              | 145.83              | 145.83              | 145.83              | 1ª Parcela 13º<br>Salário | 145.83              | 145.83              |                     |                           |          |
|      | 145.83                   | A.JUD.SOBRE<br>PIN       | AJUD.SOBRE<br>PIN   | AJUD.SOBRE<br>PIN   | A.JUD.SOBRE<br>PIN  | AJUD.SOBRE<br>PIN   | A.JUD.SOBRE<br>PIN  | 145.83                    | A.JUD.SOBRE<br>PIN  | AJUD.SOBRE<br>PIN   |                     |                           |          |
|      | PIN                      | 50%-SEXTA<br>PARTE-      | 50%-SEXTA<br>PARTE- | 50%-SEXTA<br>PARTE- | 50%-SEXTA<br>PARTE- | 50%-SEXTA<br>PARTE- | 50%-SEXTA<br>PARTE- | PIN                       | 50%-SEXTA<br>PARTE- | 50%-SEXTA<br>PARTE- |                     |                           |          |
| 2019 | 50%-SEXTA<br>PARTE-      | 262.50                   | 262.50              | 262.50              | 262.50              | 262.50              | 262.50              | 50%-SEXTA<br>PARTE-       | 262.50              | 262.50              |                     |                           | 4812.47  |
|      | 262.50                   | 30%                      | 30%                 | 30%                 | 30%                 | 30%                 | 30%                 | 262.50                    | 30%                 | 30%                 |                     |                           |          |
|      | 30%                      | 06º ATS                  | 06º ATS             | 06º ATS             | 06º ATS             | 06º ATS             | 06º ATS             | 30%                       | 06º ATS             | 06º ATS             |                     |                           |          |
|      | 06º ATS                  | 875.00                   | 875.00              | 875.00              | 875.00              | 875.00              | 875.00              | 06º ATS                   | 875.00              | 875.00              |                     |                           |          |
|      | 875.00                   |                          |                     |                     |                     |                     |                     | 875.00                    |                     |                     |                     |                           |          |
|      |                          | 291.67                   |                     |                     |                     |                     |                     | 437.50                    |                     |                     |                     | 437.50                    |          |
|      | 145.83                   | 1/3 S/Férias 030<br>dias | 145.83              | 145.83              | 145.83              | 145.83              | 145.83              | 1ª Parcela 13º<br>Salário | 145.83              | 145.83              | 145.83              | 2ª Parcela 13º<br>Salário |          |
|      | PIN                      | 145.83                   | PIN                 | PIN                 | PIN                 | PIN PIN             | PIN                 | 145.83                    | PIN                 | PIN                 | PIN                 | 145.83                    |          |
|      | 50%-SEXTA<br>PARTE-      | PIN                      | 50%-SEXTA<br>PARTE- | 50%-SEXTA<br>PARTE- | 50%-SEXTA<br>PARTE- | 50%-SEXTA<br>PARTE- | 50%-SEXTA<br>PARTE- | PIN                       | 50%-SEXTA<br>PARTE- | 50%-SEXTA<br>PARTE- | 50%-SEXTA<br>PARTE- | PIN                       |          |
| 2018 | 218.75                   | PARTE-<br>AJUD.SOBRE     | 218.75              | 218.75              | 218.75              | 218.75              | 218.75              | PARTE-<br>AJUD.SOBRE      | 218.75              | 218.75              | 218.75              | PARTE-<br>AJUD.SOBRE      | 5585.38  |
|      |                          |                          |                     |                     |                     |                     |                     | FOR CENTA                 |                     |                     |                     | FOR CENTS                 |          |

1 – O usuário-validador-cálculo, após fazer a conferência, se tudo estiver correto, deverá clicar em Validar Cálculo.

2 – O usuário-validador-cálculo, após a conferência, caso observe alguma incorreção, poderá encaminhar para revisão, clicando no botão Revisar Cálculo, possibilitando, assim, a correção necessária.

| COORDENADORIA DE RECURSOS HUMANOS - SISTEMA D                                 | DE CUMPRIMENTO DE AÇÃO JUDICIAL           |  |  |  |  |  |  |  |  |
|-------------------------------------------------------------------------------|-------------------------------------------|--|--|--|--|--|--|--|--|
| Cadastro de Processo de Obrigação de Fazer<br>Processo Principal nº:<br>Nome: |                                           |  |  |  |  |  |  |  |  |
| Validar Câlrulo                                                               |                                           |  |  |  |  |  |  |  |  |
| Processo Principal Nro.:                                                      |                                           |  |  |  |  |  |  |  |  |
| Autor:                                                                        |                                           |  |  |  |  |  |  |  |  |
| Interessado:                                                                  |                                           |  |  |  |  |  |  |  |  |
| Cumprimento da Sentença Nro.:                                                 |                                           |  |  |  |  |  |  |  |  |
| Processo SS Nro.:                                                             |                                           |  |  |  |  |  |  |  |  |
| Tribunal (Local): 2º Vara de Fazenda Publica da Comarca de São Paulo          |                                           |  |  |  |  |  |  |  |  |
| Prescrição: Imin                                                              |                                           |  |  |  |  |  |  |  |  |
|                                                                               |                                           |  |  |  |  |  |  |  |  |
|                                                                               |                                           |  |  |  |  |  |  |  |  |
| 0                                                                             |                                           |  |  |  |  |  |  |  |  |
| Deb Lesenarde (5/10/2018                                                      |                                           |  |  |  |  |  |  |  |  |
| Data Lançamento: 10/10/2018                                                   |                                           |  |  |  |  |  |  |  |  |
|                                                                               |                                           |  |  |  |  |  |  |  |  |
| Encaminhar para Revisão                                                       | Voltar                                    |  |  |  |  |  |  |  |  |
|                                                                               |                                           |  |  |  |  |  |  |  |  |
| Copyright © 2009, GBNET Serviços e Consultoria de Informát                    | tica Ltda - Todos os direitos reservados. |  |  |  |  |  |  |  |  |
|                                                                               |                                           |  |  |  |  |  |  |  |  |

Ao clicar em Revisar Cálculo, o sistema abrirá uma caixa de envio na qual deverão ser informadas, no campo "Revisão de Cálculo", quais correções devem ser feitas. Depois de realizada a revisão, o usuário-cadastro-cálculo encaminhará novamente para validação.

| Figura 45 |
|-----------|
|-----------|

|          |        | COORDENAD   | NORIA DE RECURSOS HUMANOS - SISTEMA DE CUMPRIME              | INTO DE AÇÃO JUDICIAL     |                   |                              |                   |                              |
|----------|--------|-------------|--------------------------------------------------------------|---------------------------|-------------------|------------------------------|-------------------|------------------------------|
|          |        | Proc        | esso Principal Nº                                            |                           |                   |                              |                   |                              |
|          |        |             | Lista de co-autores                                          |                           |                   |                              |                   |                              |
|          | Nome   | Status CLP  | Unidade Administrativa                                       | Cálculo                   | Cálculo<br>Manual | Devolver<br>para<br>Correção | Status<br>Cálculo | Voltar<br>Status<br>Iniciado |
|          |        | EXCLUIDO    | Conjunto Hospitalar de Sorocaba                              | Tem Ganho de igual teor   |                   |                              |                   |                              |
|          |        | CONCLUIDO   | Conjunto Hospitalar de Sorocaba                              | <b></b>                   | Ø                 | ØK                           | Validar           | ок                           |
|          |        | CONCLUIDO   | Grupo de Vigilância Epidemiológica XXV - Santos              | <u>@</u>                  | <u>os</u>         | <u>os</u>                    | Validar           | οκ                           |
|          |        |             |                                                              |                           |                   |                              |                   |                              |
| Total: 3 | Voltar | [           | Imprimir                                                     | Upload                    |                   | Me                           | nu Principa       | ıl                           |
|          |        | Convright @ | 2000 GRNET Conjugas o Consultaria da Jaformática Ltda - Toda | an an diraitan ranan adan |                   |                              |                   |                              |

Quando os cálculos de todos os autores estiverem validados, é o momento de concluir o processo.

| Processo Principal Nº       Lista de co-autores       Lista de co-autores       Lista de co-autores       Nome     Status CIP     Undide Administrativa     Cálculo     Cálculo     Status / Status<br>Inicido       EXCLUIDO     Conjunto Hospitalar de Sorocaba     Tem Garlho de Igual teor     Concluito     Concluito     Concluito     Concluito     Concluito     Concluito     Concluito     Concluito     Concluito     Concluito     Concluito     Concluito     Concluito     Concluito     Concluito     Concluito     Concluito     Concluito     Concluito     Concluito     Concluito     Consultoria de Informática Lida - Todos os direitos reservados.                                                                                                    |        | co                                          | ORDENAL    | DORIA DE RECURSOS HUMANOS - SISTEMA DE CUMPRIMENTO DE                                | AÇÃO JUDICIAL           |            |                              |                   |                              |
|----------------------------------------------------------------------------------------------------|--------|---------------------------------------------|------------|--------------------------------------------------------------------------------------|-------------------------|------------|------------------------------|-------------------|------------------------------|
| Autor:         Lista de co-autores         Nome       States C.P       Valdede Administrativo       Cákcalo       Cákcalo       Cákcalo       Cákcalo       Voltar         EXCLUIDO       Conjunto Hospitalar de Sorocaba       Tem Garho de igual teor       Incidiad el       Incidiad el         CONCLUIDO       Conjunto Hospitalar de Sorocaba       eio       eio       validado eio         CONCLUIDO       Conjunto Hospitalar de Sorocaba       eio       eio       validado eio         Concluitorio       Concluitorio       Cupo de Vigilância Epidemiológica XXV - Santos       eio       eio       validado eio                                                                                                    |        |                                             | Proc       | cesso Principal Nº                                                                   |                         |            |                              |                   |                              |
| Lista de co-autores         Nome       Status (LP       Unidode Administrativo       Cálcolo       Cálcolo       Cálcolo       Status (LP)       Visitar         EXCLUIDD       Conjunto Hospitalia de Sorocaba       Tem Ganho de Igual teor       Status (LP)       Visitar       Janciado       Status (LP)       Visitar       Janciado         CONCLUIDO       Conjunto Hospitaliar de Sorocaba       @P       @P       @P       @P       Validado       @P         CONCLUIDO       Conjunto Hospitaliar de Sorocaba       @P       @P       @P       Validado       @P         Total: 3       Voltar       Imprimir       Uplead       Menus Principal       Menus Principal         Copyright © 2009, GBNET Serviços e Consultoria de Informática Ltida - Todos os direitos reservados.       Menus Principal       Menus Principal |        |                                             | A          | utor:                                                                                |                         |            |                              |                   |                              |
| Nome     Status CLP     Unidade Administrativa     Cálculo     Cálculo     Cálculo     Parta     Status     Valiare<br>Status       Image: Status     EXCLUID0     Conjunto Hospitalia de Sorocaba     Tem Ganho de igual teor     Status     Validade     Validade       Image: CONCLUID0     Conjunto Hospitalia de Sorocaba     Status     Validade     Validade     Status     Validade     Validade     Status     Validade     Validade       Total: 3     Votar     Imprimir     Uplead     Mens Principal     Mens Principal                                                                                                    |        |                                             |            | Lista de co-autores                                                                  |                         |            |                              |                   |                              |
| EXCLUIDO       Conjunto Hospitalar de Sorocaba       Tem Garho de igual teor         CONCLUIDO       Conjunto Hospitalar de Sorocaba                                                                                                    | Nome   | Statu                                       | s CLP      | Unidade Administrativa                                                               | Cálculo                 |            | Devolver<br>para<br>Correção | Status<br>Cálculo | Voltar<br>Status<br>Iniciado |
| CONCLUIDO       Conjunto Hospitaliar de Sorocaba <ul> <li></li></ul>                                                                                                    |        | EXCL                                        | UIDO       | Conjunto Hospitalar de Sorocaba                                                      | Tem Ganho de igual teor |            |                              |                   |                              |
| CONCLUIDO     Grupo de Vigilância Epidemiológica XXV - Santos     B     B     Validado       Total: 3     Voltar     Imprimir     Uglead     Mena Principal       Copyright © 2009, GBNET Serviços e Consultoria de Informática Ltida - Todos os direitos reservados.                                                                                                    |        | CON                                         | CLUIDO     | Conjunto Hospitalar de Sorocaba                                                      | 00                      | Ø          | 00                           | Validado          | <u>os</u>                    |
| Total: 3           Voltar         Imprimir         Ugload         Menu Principal           Copyright © 2009, GBNET Serviços e Consultoria de Informática Ltda - Todos os direitos reservados.         Copyright © 2009, GBNET Serviços e Consultoria de Informática Ltda - Todos os direitos reservados.                                                                                                    |        | CON                                         | CLUIDO     | Grupo de Vigilância Epidemiológica XXV - Santos                                      | œ                       | <u>o</u> k | 00                           | Validado          | <u>o</u> s                   |
|                                                                                                    | Voltar | G                                           | opyright @ | Imprimir Uple 2009, GBNET Serviços e Consultoria de Informática Ltda - Todos os dire | eitos reservados.       |            | Me                           | nu Principal      |                              |
|                                                                                                    |        |                                             |            |                                                                                      |                         |            |                              |                   |                              |
|                                                                                                    |        |                                             |            |                                                                                      |                         |            |                              |                   |                              |
|                                                                                                    |        |                                             |            |                                                                                      |                         |            |                              |                   |                              |
|                                                                                                    |        |                                             |            |                                                                                      |                         |            |                              |                   |                              |
|                                                                                                    |        |                                             |            |                                                                                      |                         |            |                              |                   |                              |
|                                                                                                    |        |                                             |            |                                                                                      |                         |            |                              |                   |                              |
|                                                                                                    |        |                                             |            |                                                                                      |                         | Salvar     |                              |                   |                              |
| Salvar                                                                                                    |        |                                             |            |                                                                                      |                         |            |                              |                   |                              |
| Salvar<br>Sslvar como                                                                                                    |        |                                             |            |                                                                                      |                         | Salvar     | como                         |                   |                              |
| Dergis abrir ou salvar calculo1003580-66.2017.8.26.0053.pdf (40,5 KS) de scajrhasaude.sp.gov.br? Abrir Salvar e abrir                                                                                                    |        | Deseja abrir ou salvar <b>calculo100358</b> | 0-66.2017  | 7.8.26.0053.pdf (40,5 KB) de scajrh.saude.sp.gov.br?                                 | Abrir Salvar 🔻          | Salvar     | como<br>e abrir              | _                 |                              |

Ao clicar no botão Imprimir, o sistema gerará um arquivo PDF, já nomeado, com os cálculos de todos os coautores; salvar na opção "Salvar como", sem alterar o nome.

#### Figura 47

|   | COORDENADORIA DE RECURSOS HUMANOS - SISTEMA DE CUMPRIMENTO DE AÇÃO JUDICIA                         | L        |  |
|---|----------------------------------------------------------------------------------------------------|----------|--|
|   |                                                                                                    |          |  |
|   | Upload de Documentos                                                                               |          |  |
|   | Inclusão                                                                                           |          |  |
|   | Informe corretamente os dados abaixo (*) Campos Obrigatórios                                       |          |  |
|   | Processo Principal Nro.:                                                                           |          |  |
|   | Documento:                                                                                         | Procurar |  |
| C | alvar                                                                                              | Voltar   |  |
|   | Copyright © 2009, GBNET Serviços e Consultoria de Informática Ltda - Todos os direitos reservados. |          |  |
|   |                                                                                                    |          |  |
|   |                                                                                                    |          |  |
|   |                                                                                                    |          |  |

Após salvar o arquivo PDF, clique no botão Upload. O sistema abrirá uma caixa para fazer o download do arquivo para o processo digital.

Procurar o arquivo PDF e salvar no processo.

|                                             |                                                       | COORDENADORIA DE RECURSOS HUMANOS - SISTEMA DE CUMPRIMENTO DE AÇÃO JUDICIAL                        |       |                    |                    |                  |                   |                     |                   |                     |                        |                     |
|---------------------------------------------|-------------------------------------------------------|----------------------------------------------------------------------------------------------------|-------|--------------------|--------------------|------------------|-------------------|---------------------|-------------------|---------------------|------------------------|---------------------|
|                                             |                                                       | Selecionar Processos Pendentes                                                                     |       |                    |                    |                  |                   |                     |                   |                     |                        |                     |
| Processo Principal Nroa<br>Usuário: Fabiana | Pesquisar      Status:      Tipo de Processos:      V |                                                                                                    |       |                    |                    |                  |                   |                     |                   | V                   | oltar                  |                     |
| Processo Principal                          | Data Entrada                                          | Assunto                                                                                            | Autor | Status             | Iniciar<br>Cálculo | Calculado<br>por | Status<br>Cálculo | Consulta<br>Cálculo | Data<br>Conclusão | Data<br>Implantação | Listagem<br>Servidores | Processo<br>Digital |
|                                             | 25/04/2019                                            | Prêmio de Incentivo (13º e férias)                                                                 |       | Calcular/Implantar |                    | Fabiana          | Concluido         | 03                  | 15/08/2019        | 19/09/2019          | 03                     | <b>.</b>            |
|                                             | 25/04/2019                                            | PIE - Prêmio de Incentivo Especial (13º e Férias)                                                  |       | Calcular/Implantar |                    | Fabiana          | Concluido         | 9                   | 20/05/2019        |                     | 9                      | <b>7</b>            |
|                                             | 24/04/2019                                            | PIE - Prêmio de Incentivo Especial (13º e Férias)                                                  |       | Celcular/Implantar |                    | Fabiana          | Concluido         | 09                  | 14/05/2019        | 12/06/2019          | 09                     | 2                   |
|                                             | 23/04/2019                                            | Prêmio de Incentivo (13º e férias)                                                                 |       | Calcular/Implantar |                    | Fabiana          | Concluido         | 0                   | 07/06/2019        | 01/07/2019          | 0                      | 2                   |
|                                             | 18/04/2019                                            | Prémio de Incentivo (13º , Férias, ATS e Sexta-Parte)                                              |       | Calcular/Implantar |                    | Fabiana          | Concluido         | 0                   | 14/05/2019        | 15/08/2019          | 0                      | 2                   |
|                                             | 18/04/2019                                            | Prêmio de Incentivo (13º e férias)                                                                 |       | Celculer/Implanter |                    | Fabiana          | Concluido         | 9                   | 07/06/2019        |                     | 0                      | 1                   |
|                                             | 18/04/2019                                            | Prêmio de Incentivo (13º e férias)                                                                 |       | Celculer/Implenter |                    | Fabiana          | Concluido         | 09                  | 16/05/2019        |                     | ø                      | <b>1</b>            |
|                                             | 18/04/2019                                            | Prêmio de Incentivo (13º e férias)                                                                 |       | Calcular/Implantar |                    | Fabiana          | Concluida         | 03                  | 24/09/2019        |                     | ø                      | X                   |
|                                             |                                                       | < Primeira   <: Anterior  Próxima :≥  Última :≥                                                    |       |                    |                    |                  |                   |                     |                   |                     |                        |                     |
| Quantidade de Processos:159                 | 1                                                     |                                                                                                    |       |                    |                    |                  |                   |                     |                   |                     |                        |                     |
|                                             |                                                       | Voltar                                                                                             |       |                    |                    |                  |                   |                     |                   |                     |                        |                     |
|                                             |                                                       | Copyright © 2009, GBNET Serviços e Consultoria de Informática Ltda - Todos os direitos reservados. |       |                    |                    |                  |                   |                     |                   |                     |                        |                     |

Feito o Upload, o *status* do processo passará para concluído e aparecerá a data da conclusão.

#### **CONSIDERAÇÕES FINAIS**

## Núcleo de Execução e Cálculo das Demandas Extraordinárias do Prêmio de Incentivo NECDEX-PI

O NECDEX-PI é a àrea responsável pela condução dos processos relacionados à conta de liquidação. Sua atividade é desenvolvida em parceria com nossos subsetoriais e, desta forma, apostamos em um trabalho conjunto, com proposta de torná-los mais ágeis, reduzir as inconsistências, otimizar o tempo, reduzir custo e disperdício.

Caso tenha dúvidas quanto as orientações traçadas no presente manual, por favor, entrar em contato através do e-mail: <a href="mailto:necdex-ggp@saude.sp.gov.br">necdex-ggp@saude.sp.gov.br</a>

Agradecemos a todos os envolvidos nesta nova jornada, a qual representa um tempo de crescimento, desafios e novas conquistas. Que a cada dia consigamos fortalecer o trabalho em equipe, proporcionando um ambiente criativo para o nosso bem-estar e sucesso.

#### **Equipe NECDEX**

Celi Vieira Rodrigues Fabiana Moreira Márcia Rocha Oliveira Rosângela Aparecida da Selva Tamini Farah Fadel